# <u>User Guide for Online Course Registration (Taught Postgraduate Programme)</u>

# Notes:

- 1. <u>System Requirement</u> Please close all other browsers on your computer and use either Google Chrome or Mozilla Firefox.
- 2. <u>View the latest class schedule</u> Click <u>HERE</u> to check the latest courses offered and class section schedules.
- Log in to the Online Course Registration System
   Click <u>HERE</u> or go to <u>www.hkmu.edu.hk</u> > Current Students > Taught Postgraduate >
   Course Enrolment > Course Registration System to log in to the system.

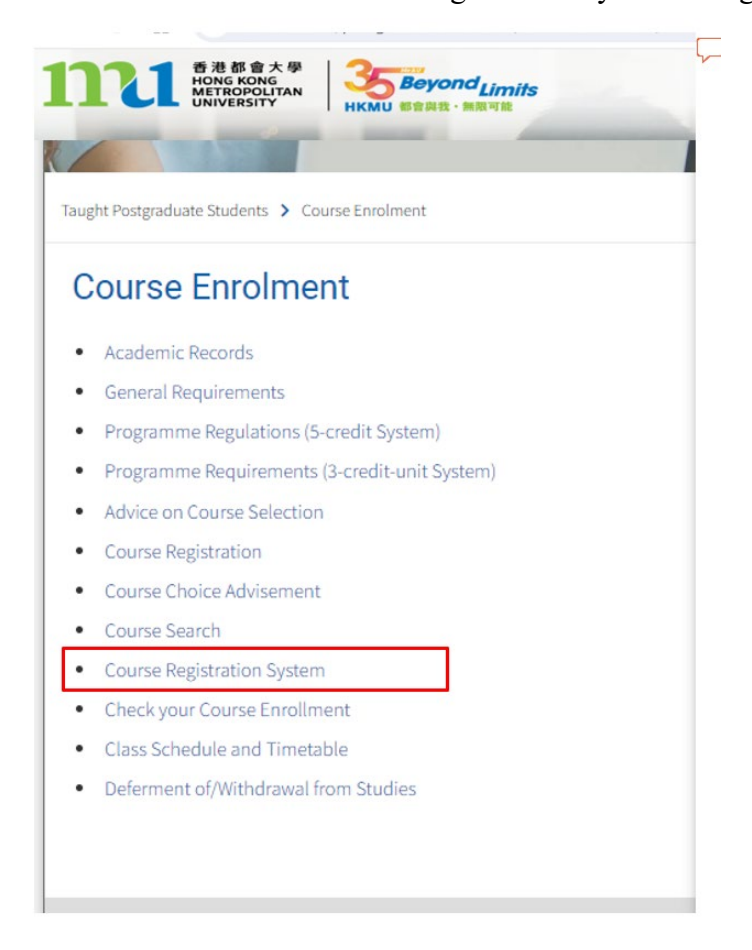

# 4. Payment of Course Fee

You can select any of the payment methods: credit card / PPS / UnionPay / BOC HKMU Platinum Card / WeChat Pay / AliPay / BoC Pay / 云閃付 for payment of course fee. **Steps for processing Course Registration** 

Step 1(a): Login to the Online Course Registration System (Link: HERE)

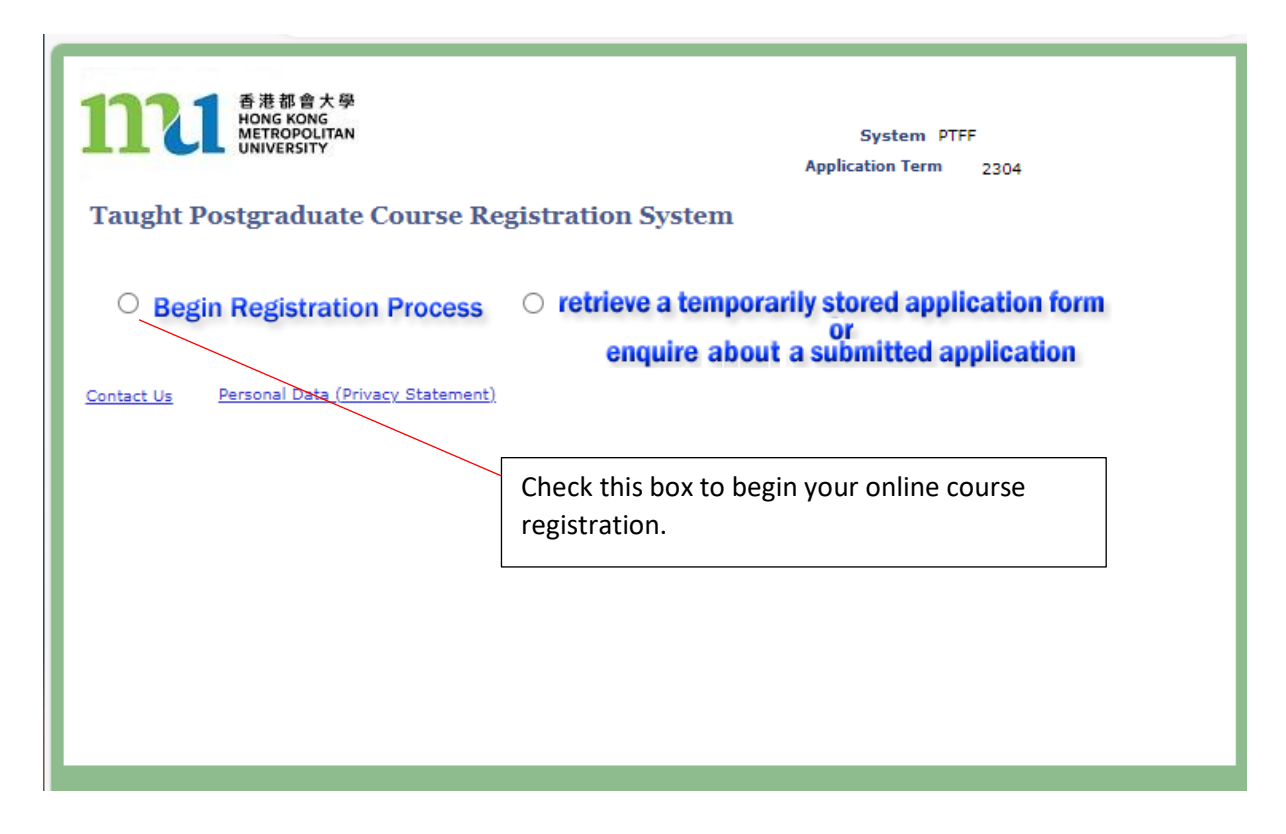

Step 1(b): Input your personal particulars to access the Online Course Registration System

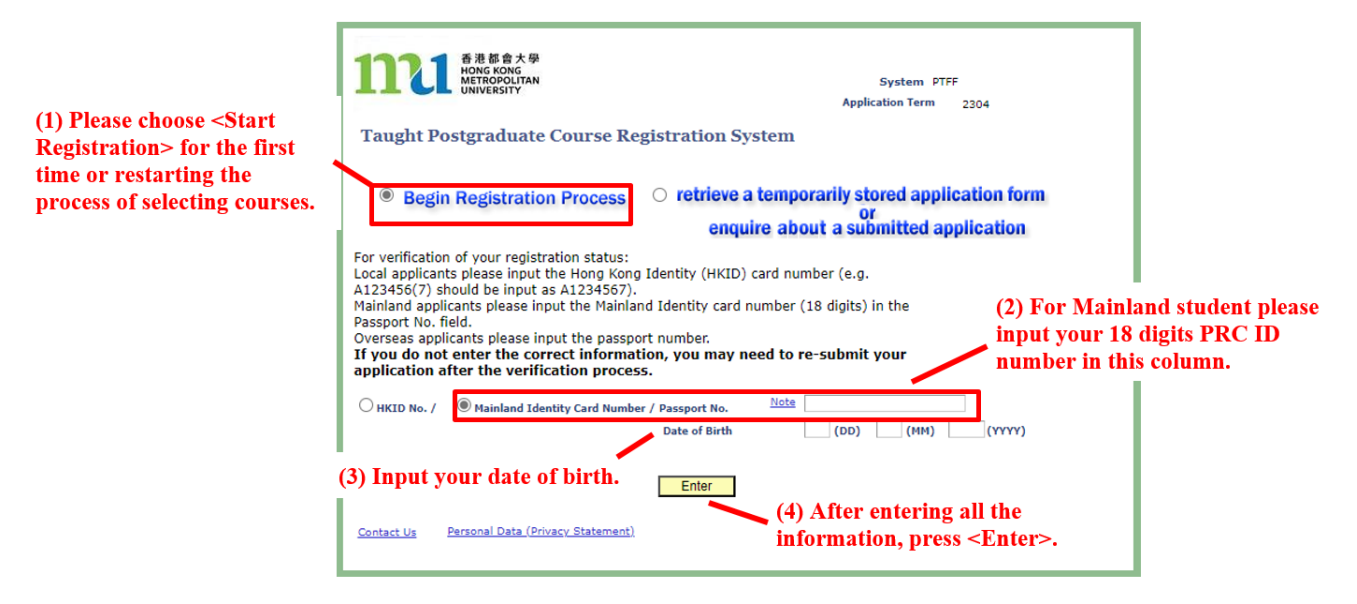

| Programme of Study             | 1     |                                                                                        |                                                                                                    |                                |
|--------------------------------|-------|----------------------------------------------------------------------------------------|----------------------------------------------------------------------------------------------------|--------------------------------|
| Course/ Class Section Ch       | oices | Programme of Study                                                                     | 2                                                                                                    | 023 Aut                        |
| Email Acknowledgement          | t     | Before proceeding with the ne<br>Sheet" for guidance on cours<br>suggested study plan. | ext step of course registration, please read the programme's "Advice<br>e selection, and review the tentative course offering schedule and | Credit 5 CRD PROG<br>Programme |
| <b>Preview Application For</b> | m     | Existing Programme(s)                                                                  |                                                                                                    |                                |
| Submit                         |       | O Postgraduate                                                                         | MAAELF - Master of Arts in Applied English Linguistics                                                                                     | Download Advice Sheet          |
| Log-out                        |       |                                                                                        | ) Full-time ) Part-time                                                                                                    |                                |
|                                | 2     | Postgraduate                                                                           | MAAELF - Master of Arts in Applied English Linguistics                                                                                     | Download Advice Sheet          |
|                                |       |                                                                                        |                                                                                                    |                                |
|                                | 4     | Next                                                                                   |                                                                                                    |                                |
|                                |       | PIN* Please                                                                            | enter a 6-character PIN (You may use numbers and/or letters).                                                                              |                                |
|                                | 3     | Confirm PIN*                                                                           |                                                                                                    |                                |

Step 2: Check your programme of study and create a personal PIN for the application

- 1. Your name is shown here.
- 2. Check if the programme is correct. You are required to click on <Download Advice Sheet> and read the programme's "Advice Sheet" for guidance on course selection and the suggested study plan.
- 3. Create a personal PIN to retrieve the application information after you have saved and logged out from the system. Please note that you are required to create a new PIN for a separate course registration application.
- 4. Click <Next> to proceed with your application.

#### Step 3(a): Select course and class section(s)

| Programme of Study            | Course/ Class Section Choices                                                                                                    |  |  |
|-------------------------------|----------------------------------------------------------------------------------------------------|--|--|
| Course/ Class Section Choices | Please ensure that you have read the Programme Advice Sheet to confirm that you have chosen and registered for the correct enume(c) and class pection(c). Buy attention to the class meeting dates, and he                                |  |  |
| Email Acknowledgement         | aware of any potential timetable clashes among the classes you have chosen. Each course carries a<br>registration value which indicates the study load per term.                                                                          |  |  |
| Preview Application Form      | Note: It is the student's responsibility to refer to the respective programme regulations before each course<br>enrollment to ensure that sufficient and appropriate credits are obtained for the programme award.                        |  |  |
| Submit                        | To comply with the requirements of the HKSAR Government's Continuing Education Fund (CEF), any<br>tuition fee discounts or reduction offered by the University are not applicable to students applying for 'CEF<br>reimbursable courses'. |  |  |
| 1                             | Tentative Tuition Fee Paid: HK\$5                                                                                                    |  |  |
|                               | You can only register courses that can be fully covered by the tentative tuition fee you paid.                                                                                                    |  |  |
|                               | To add more courses, click 🛛 🛨 .                                                                                                    |  |  |
|                               | To delete a course, click 📃 next to it.                                                                                                    |  |  |
|                               | Course                                                                                                    |  |  |
|                               |                                                                                                    |  |  |
| 2                             | Course Code:                                                                                                    |  |  |
|                               | Subject                                                                                                    |  |  |
|                               | Course litte                                                                                                    |  |  |
|                               | Credit No. of Terms Registration Value Fees                                                                                                    |  |  |
|                               | Compuisory rerequisites                                                                                                    |  |  |
|                               |                                                                                                    |  |  |
|                               |                                                                                                    |  |  |
|                               | Save Clear Save and Back Save and Continue                                                                                                    |  |  |

- 1. The Tentative Tuition Fee you have Paid will be shown here.
- 2. Click "V" to select a course. You may refer to the Advice Sheet for the selection.

# Step 3(b): Select course and class section(s)

| 1 | • • • •                       |                                                                                                    |  |  |
|---|-------------------------------|----------------------------------------------------------------------------------------------------|--|--|
|   | Programme of Study            | Course/ Class Section Choices                                                                                                    |  |  |
| • | Course/ Class Section Choices | Please ensure that you have read the Programme Advice Sheet to confirm that you have chosen and<br>registered for the correct course(s) and class section(s). Day attention to the class meeting dates and he      |  |  |
|   | Email Acknowledgement         | aware of any potential timetable clashes among the classes you have chosen. Each course carries a<br>registration value which indicates the study load per term.                                                   |  |  |
|   | Preview Application Form      | Note: It is the student's responsibility to refer to the respective programme regulations before each course<br>enrollment to ensure that sufficient and appropriate credits are obtained for the programme award. |  |  |
| 1 | Submit                        | To comply with the requirements of the HKSAR Government's Continuing Education Fund (CEF), any<br>tuition fee discounts or reduction offered by the University are not applicable to students applying for 'CEF    |  |  |
|   | Log-out                       | reimbursable courses'.                                                                                                    |  |  |
|   |                               | To delete a course, dick 📄 next to it.                                                                                                    |  |  |
|   |                               | Course                                                                                                    |  |  |
|   |                               | Course Code: SOCI A812F                                                                                                    |  |  |
|   |                               | Course Title PUNISHMENT, PRISON AND PENOLOGY                                                                                                    |  |  |
| - |                               | Credit         5.00         No. of Terms         1         Registration Value         5.0         Fees         5.00           Compulsory Prerequisites         N.A. <t< th=""></t<>                                |  |  |
|   |                               | 4     Class Section     Meeting Location & Dates     Quota     Remarks       •     Lo1     details     Available                                                                                                   |  |  |
|   |                               | Save Clear Save and Back Save and Continue 6                                                                                                    |  |  |

- 3. The course information and fee will be shown here.
- 4. Select a Class Section. Please pay attention to the "quota" columns. If the column shows "Available", you can enroll in the selected class section. If the column shows "Full", the system will NOT accept your application, and you are required to select another available class section of the course (if applicable).
- 5. If you wish to register for more than 1 course in the same application, you may click button to add course choice. Meanwhile, you may click button to remove any unwanted course choices.
- 6. Click <Save and Continue> to continue.

## Step 4: Enter your email address to receive acknowledgement

| Programme of Study            | Email Acknowledgement                                                                                                    |  |  |
|-------------------------------|----------------------------------------------------------------------------------------------------|--|--|
| Course/ Class Section Choices | If you would like to receive an email acknowledgement upon your online submission, please enter your<br>email address below. Please note that this email will only be used for receiving the acknowledgement. |  |  |
| Email Acknowledgement         | It will not be included in your student record, and the University will continue to communicate with you through the assigned university email account during your studies.                                   |  |  |
| Preview Application Form      |                                                                                                    |  |  |
| Submit 1                      | Email Address testing@hkmu.edu.hk                                                                                                    |  |  |
| Log-out                       | Save Clear Save and Continue 2                                                                                                    |  |  |

- 1. You are required to enter your email address to receive an email acknowledgement upon your submission of the application. Please note that this email will only be used to receive the acknowledgement and will not be included in your student record. The University will communicate with you through the assigned university email account during your studies.
  - *New Student:* Please provide your registered email in the Admission Application System
  - Current Student: Please provide your MyHKMU email
- 2. Click <Save and Continue> to continue.

# **Step 5: Preview Application Form**

|   | Term       2023 Autumn Term       Student No.         Please review your application data below and ensure that all data provided is accurate and complete. To make any amendments, please click the "Back" button at the end of the page before submitting your application. If everything is correct, please check the box at the end of the page and proceed by clicking the "Next" button. Please note that no further online changes will be allowed after submission. You are also recommended to print a copy of this page for your record. Programme of Study         Programme Applied For*       MABPTF - Master of Arts in Bilingual Professional Translation | System | PTFF |
|---|----------------------------------------------------------------------------------------------------|--------|------|
|   | Course/ Class Section Choices                                                                                                    |        |      |
| 1 | Course Course Code: CAHT A803F                                                                                                    |        |      |
|   | Subject CAHT - Cultural and Heritage Tourism Number A803F                                                                                                    |        |      |
|   | Course Title HERITAGE AND TOURISM Admit Term 2204                                                                                                    |        |      |
|   | Credit 5.00 No. of Terms 1 Registration Value 5.0 Fees 0.05<br>Compulsory Prerequisites N.A.                                                                                                    |        |      |
|   | Class Section Meeting Location & Dates Quota Available                                                                                                    |        |      |
|   |                                                                                                    |        |      |
|   | Iotal (HKS) 0.05                                                                                                    |        |      |
|   | Payment Details                                                                                                    | 1      |      |
|   | Tentative Tuition Fee Paid (HK\$)     5.00       Total Course Fee (HK\$)     0.05                                                                                                    |        |      |
|   | Balance (HK\$) 4.95                                                                                                    |        |      |
|   | Email Acknowledgement                                                                                                    |        |      |
|   | Email Address                                                                                                    |        |      |
| 2 | ☑ I confirm that all data provided in this application are accurate and complete.                                                                                                    |        |      |
|   | If there are remaining balance (as shown above) in your tuition<br>fee paid, the remaining amount in HK\$ will automatically be<br>carried forward to the next academic term to facilitate your course<br>registration in the next term. If you do not prefer to have the<br>remaining fee carried forward, please untick the "√" box.                                                                                                    |        |      |
|   | Print Back Next 3                                                                                                    |        |      |

- Check the selected course(s) and payment details are correct.
   Check the box to confirm the data provided are accurate and complete.
- 3. Click <Next> to continue.

# Step 6: Confirm declaration and submit application

| Programme of Study            | Submit .                                                                                                    |
|-------------------------------|----------------------------------------------------------------------------------------------------|
| Course/ Class Section Choices | Your application will be submitted upon successful online payment of fees. Before                                                                                                    |
| Email Acknowledgement         | proceeding to make the online payment, please check that all relevant sections of<br>this online application have been filled in and the information provided is accurate                                                                                                    |
| Preview Application Form      | Once the application is submitted, no further online change is allowed. Applicants<br>are required to make the following declaration before proceeding.                                                                                                    |
| Submit                        | Declaration:                                                                                                    |
|                               | bedaladon.                                                                                                    |
| Log-out                       | <ol> <li>I declare that all information given in this application form and the attached<br/>documents are, to the best of my knowledge, accurate and complete. I also<br/>understand that any misrepresentation will result in disqualification of my<br/>application for admission and subsequent enrolment in the University. All<br/>fees paid are not refundable or transferable to another term or for another<br/>use.</li> </ol>                                                                                                    |
|                               | 2. I acknowledge that if I do not possess the right of abode or right to land in<br>Hong Kong, yet am accepted into a part-time postgraduate programme, the<br>university will not sponsor my entry for study. It is my responsibility to<br>secure permission from the HKSAR Government to study at HKMU or to<br>obtain a student visa before I can officially register. I understand that I am<br>solely responsible for acquiring such a visa or permission.                                                                                                    |
|                               | 3. I read the course requirements as detailed in the HKMU website.                                                                                                    |
|                               | 4. I read the contents of the Personal Data (Privacy) Statement.                                                                                                    |
|                               | <ul> <li>5. I consent that if registered, I will conform to the Statutes and Regulations of the University.</li> <li>6. I understand that while I am studying any full-time programme (subdegree, undergraduate or postgraduate) of the University, I should not register concurrently for another qualification at this or any other institution without the prior approval from the University. Students in breach of this regulation may be subject to discontinuation of studies by the University.</li> <li>7. I understand that the University reserves the right to make any alterations to the Programme/ Course that are considered to be necessary without prior notice. The University also reserves the right to cancel a programme/course/class if there is an insufficient number of enrolments. In every case, the University will make every effort to minimize the inconvenience caused and will give notice to all affected students of any such changes as early as possible.</li> </ul> |
|                               | 8. I understand that if I have applied for course(s) or programme(s) with<br>specific entrance requirements and am later found to have failed to meet<br>the entrance requirements, my enrollment in the course(s) concerned will<br>be cancelled. The relevant course fee that I have paid will be refunded. I<br>understand that the application fee is non-refundable in any case.                                                                                                    |
|                               | Please check the box to confirm the above declaration.                                                                                                    |

• Read the instructions and check the box to confirm the declaration.

#### Step 7: Proceed to course enrolment and process payment

# A. <u>If you have paid the tentative tuition fee which can fully cover the total course fee,</u> <u>please click <Proceed to course enrollment> to submit your application.</u>

| Programme of Study            | Submi t                                                                                                    |
|-------------------------------|----------------------------------------------------------------------------------------------------|
| Course/ Class Section Choices | Your application will be submitted upon successful online payment of fees. Before                                                                                                    |
| Email Acknowledgement         | proceeding to make the online payment, please check that all relevant sections of<br>this online application have been filled in and the information provided is accurate                                                                                                    |
| Preview Application Form      | Once the application is submitted, no further online change is allowed. Applicants<br>are required to make the following declaration before proceeding.                                                                                                    |
| Submit                        | Declaration .                                                                                                    |
| Log-out                       | <ol> <li>I declare that all information given in this application form and the attached<br/>documents are, to the best of my knowledge, accurate and complete. I also<br/>understand that any misrepresentation will result in disqualification of my<br/>application for admission and subsequent enrolment in the University. All<br/>fees paid are not refundable or transferable to another term or for another<br/>use.</li> </ol>                                                                                                    |
|                               | 2. I acknowledge that if I do not possess the right of abode or right to land in<br>Hong Kong, yet am accepted into a part-time postgraduate programme, the<br>university will not sponsor my entry for study. It is my responsibility to<br>secure permission from the HKSAR Government to study at HKMU or to<br>obtain a student visa before I can officially register. I understand that I am<br>solely responsible for acquiring such a visa or permission.                                                                                                    |
|                               | 3. I read the course requirements as detailed in the HKMU website.                                                                                                    |
|                               | 4. I read the contents of the Personal Data (Privacy) Statement.                                                                                                    |
|                               | <ul> <li>5. I consent that if registered, I will conform to the Statutes and Regulations of the University.</li> <li>6. I understand that while I am studying any full-time programme (sub-degree, undergraduate or postgraduate) of the University, I should not register concurrently for another qualification at this or any other institution without the prior approval from the University. Students in breach of this regulation may be subject to discontinuation of studies by the University.</li> <li>7. I understand that the University reserves the right to make any alterations to the Programme/ Course that are considered to be necessary without prior notice. The University also reserves the right to cancel a programme/course/class if there is an insufficient number of enrolments. In every case, the University will make every effort to minimize the</li> </ul> |
|                               | inconvenience caused and will give notice to all affected students of any<br>such changes as early as possible.                                                                                                    |
|                               | 8. I understand that if I have applied for course(s) or programme(s) with<br>specific entrance requirements and am later found to have failed to meet<br>the entrance requirements, my enrollment in the course(s) concerned will<br>be cancelled. The relevant course fee that I have paid will be refunded. I<br>understand that the application fee is non-refundable in any case.                                                                                                    |
|                               | Please check the box to confirm the above declaration.                                                                                                    |
|                               | Proceed to course enrollment                                                                                                    |
|                               | Programme of Study   Course/ Class Section Choices   Email Acknowledgement   Preview Application Form   Submit     Log-out                                                                                                    |

• The system will automatically display the acknowledgement of the course registration application on the screen [see below Step 7(A)i]. Please take a screen capture for your record.

# Step 7(A)i

Acknowledgement of Course Registration Application

Thank you for submitting your application for course enrolment(s). Your payment for the enrolled course(s) has/have been accepted. Your enrolment in the chosen class section(s) will be confirmed after the payment has been received by the University. If the class section(s) chosen is/are full by the time of the University processing your application, the University will assign another available class section for you.

Your university reference number is:

| CAHT A803F HERITAGE AND TOURISM (2023 Autumn<br>Term) |  |
|-------------------------------------------------------|--|
| HK\$ 0.05                                             |  |
| From tentative tuition fee paid                       |  |
| C23040000014572                                       |  |
| Submitted                                             |  |
| To be confirmed Note 1                                |  |
|                                                       |  |

Note 1: The course registration status will normally be updated in "MyHKMU" within 3 to 5 working days upon your payment has been confirmed by our Finance Office.

Should you encounter any issues with your payment, please provide the payment reference number when making an enquiry.

#### Print this page

You could log in again to enroll additional course(s) by using the remaining amount of the tentative tuition fee paid (if any) or other payment methods.

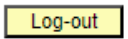

• You are reminded to click <Log-out> and closed all the browser to finish the course registration.

# Step 7(A)ii

Dear Student,

Thank you for submitting your application for course enrolment(s). Your payment for the enrolled course(s) has/have been accepted. Your enrolment in the chosen class section(s) will be confirmed after the payment has been received by the University. If the class section(s) chosen is/are full by the time of the University processing your application, the University will assign another available class section for you.

Your university reference number is:

| Course(s)                  |                                 |
|----------------------------|---------------------------------|
| Tuition Fee                |                                 |
| Payment Method             | From tentative tuition fee paid |
| Payment Reference Number   | C230400000014576                |
| Payment Status             | Submitted                       |
| Course Registration Status | To be confirmed Note 1          |

Note 1: The course registration status will normally be updated in "MyHKMU" within 3 to 5 working days upon your payment has been confirmed by our Finance Office.

Should you encounter any issues with your payment, please provide the payment reference number when making an enquiry.

Yours sincerely, Admissions & Enrolment Team (Taught Postgraduate) Registry Hong Kong Metropolitan University

• Meanwhile, you will receive an acknowledgement at the email address provided in Step 4.

# B. If you have not paid the tentative tuition fee or have insufficient balance to cover the total course fee, you are required to follow the steps below to proceed with payment.

| Programme of Study                                                                 | Submi t                                                                                                    |
|------------------------------------------------------------------------------------|----------------------------------------------------------------------------------------------------|
| Course/ Class Section Choices<br>Email Acknowledgement<br>Preview Application Form | Your application will be submitted upon successful online payment of fees.<br>Before proceeding to make the online payment, please check that all relevant<br>sections of this online application have been filled in and the information<br>provided is accurate and complete.<br>Once the application is submitted, no further online change is allowed.                                                                                                    |
| Submit                                                                             | Declaration:                                                                                                    |
| Log-out                                                                            | <ol> <li>I declare that all information given in this application form and the<br/>attached documents are, to the best of my knowledge, accurate and<br/>complete. I also understand that any misrepresentation will result in<br/>disqualification of my application for admission and subsequent<br/>enrolment in the University. All fees paid are not refundable or<br/>transferable to another term or for another use.</li> </ol>                                                                                               |
|                                                                                    | 2. I acknowledge that if I do not possess the right of abode or right to land<br>in Hong Kong, yet am accepted into a part-time postgraduate<br>programme, the university will not sponsor my entry for study. It is my<br>responsibility to secure permission from the HKSAR Government to study<br>at HKMU or to obtain a student visa before I can officially register. I<br>understand that I am solely responsible for acquiring such a visa or<br>permission.                                                                   |
|                                                                                    | 3. I read the course requirements as detailed in the HKMU website.                                                                                                    |
|                                                                                    | 4. I read the contents of the Personal Data (Privacy) Statement.                                                                                                    |
|                                                                                    | <ol> <li>I consent that if registered, I will conform to the Statutes and<br/>Regulations of the University.</li> <li>I understand that while I am studying any full-time programme<br/>(sub-degree, undergraduate or postgraduate) of the University, I should<br/>not register concurrently for another qualification at this or any other<br/>institution without the prior approval from the University. Students in<br/>breach of this regulation may be subject to discontinuation of studies by<br/>the discussion.</li> </ol> |
|                                                                                    | <ol> <li>I understand that the University reserves the right to make any<br/>alterations to the Programme/ Course that are considered to be<br/>necessary without prior notice. The University also reserves the right to<br/>cancel a programme/course/class if there is an insufficient number of<br/>enrolments. In every case, the University will make every effort to<br/>minimize the inconvenience caused and will give notice to all affected<br/>students of any such changes as early as possible.</li> </ol>              |
|                                                                                    | 8. I understand that if I have applied for course(s) or programme(s) with<br>specific entrance requirements and am later found to have failed to meet<br>the entrance requirements, my enrollment in the course(s) concerned will<br>be cancelled. The relevant course fee that I have paid will be refunded. I<br>understand that the application fee is non-refundable in any case.                                                                                                    |
|                                                                                    | Please check the box to confirm the above declaration.                                                                                                    |
|                                                                                    | Please click "Next" to proceed.                                                                                                    |
|                                                                                    |                                                                                                    |
|                                                                                    |                                                                                                    |

• Click <Next> after checking the box to confirm the declaration.

Next

More details

# Step 7(B)i

Pay by Credit card (Visa/Mastercard) / PPS / UnionPay / BOC HKMU Platinum Card / WeChat Pay / Alipay / BoC Pay / 云閃付 Please have your credit card / PPS / UnionPay/ BOC HKMU Platinum Card / WeChat Pay / AliPay/ BoC Pay / 云閃付 details ready and click "Next" to view your payment details. Once you review the payment information, you will be directed to the "Central Payment Platform" to settle the course fee using third-party payment gateways. Please note that you will have 15 minutes to complete the payment process. If the payment is not completed within this timeframe, the chosen class quota will be released. WARNING: If you select WeChat Pay / Alipay / BoC Pay / 云閃付 to settle the payment, please remember to click "BACK TO MERCHANT" after completing the payment process in the third-party payment gateway. Failure to do so may result in the unavailability of the places in the selected courses/classes. Upon your payment is successful submitted, an "Acknowledgement of the Course Registration Application" will be displayed on the screen. If you do not receive any response after making the payment, please check your bank account for the transaction record. If no deduction is made from your bank account, please contact Registry by email at regae@hkmu.edu.hk Next Cancel and return to online form More details

- Read the instructions carefully. You are advised to prepare your credit card/ PPS/ UnionPay / BoC HKMU Platinum Card / Wechat Pay / AliPay / BoC Pay / 云閃付 details ready for payment.
- Click <Next> to continue.

#### Step 7(B)ii

#### Online Payment

You are required to pay the following amount:

| Course             | Course Title                    | Class Section | Credits | Amount (HK\$) |
|--------------------|---------------------------------|---------------|---------|---------------|
| CAHT A804F         | ECONOMICS OF TOURISM            | L01           | 5.00    | 50.00         |
| CAHT A803F         | HERITAGE AND TOURISM            | L01           | 5.00    | 50.00         |
| CHIN A801CF        | 中國文學文獻學與研究方法                    | L01           | 5.00    | 50.00         |
| CHIN A809CF        | 中國文學研究計劃                        | L01           | 20.00   | 200.00        |
| SOCI A812F         | PUNISHMENT, PRISON AND PENOLOGY | L01           | 5.00    | 50.00         |
| Course Fee         |                                 |               |         | 400.00        |
| Total Amount 400.0 |                                 |               |         | 400.00        |

Once the payment is made, the data you have entered cannot be changed online. If there are any amendments, please notify the Registry in writing.

Please note that the fee, once paid, is non-refundable and non-transferable to another purpose.

Proceed to payment Return to online form

- The system will display the total course fee for the application. Please check carefully.
- Click < Proceed to payment>.

# Step 7(B)iii

| Online Payment           |        |   |  |  |  |
|--------------------------|--------|---|--|--|--|
| University Reference No. |        |   |  |  |  |
| Payment Amount (HK\$)    | 400.00 | I |  |  |  |
|                          |        |   |  |  |  |

You will be directed to a secured third party website to make the online payment.

| Confirm |
|---------|
|---------|

• Click <Confirm> to continue. You will be directed to the Centralized Payment Platform and a secured third party to make the online payment.

# The display layout of the Centralized Payment Platform

| nank you for you<br>indow browser, s<br>onfirmation notic<br>ose the browser | r application/ord<br>submit your requ<br>te will be availab<br>during the paym | er, we are now<br>est again or ref<br>le at the end of<br>ent transaction | resh the page. Do<br>the payment pro<br>. We appreciate y | request. Please do<br>bing so may result<br>cess, which may ta<br>our patience. | in charging your account twice. The ike 30 seconds or more to load. Please DO NO |
|------------------------------------------------------------------------------|--------------------------------------------------------------------------------|---------------------------------------------------------------------------|-----------------------------------------------------------|---------------------------------------------------------------------------------|----------------------------------------------------------------------------------|
| ayment Summa                                                                 | ry                                                                             |                                                                           |                                                           |                                                                                 |                                                                                  |
| ee Item :<br>rder ID :<br>mount :<br><b>elect your paym</b>                  | TPG course fee<br>1704240559506<br>HKD 10,000                                  | 9<br><b>D.00</b>                                                          |                                                           | It shows th<br>accurate, p<br>regae@hkr                                         | e transaction amount. If it is not<br>lease contact the Registry at<br>nu.edu.hk |
| VISA<br>mastercard                                                           | UnionPay<br>報政                                                                 | FPS                                                                       |                                                           |                                                                                 |                                                                                  |
| Visa/Mastercard                                                              | UnionPay                                                                       | FPS                                                                       | PPS                                                       | WeChat Pay/<br>Alipay/ BOC<br>Pay/ 云閃付                                          | IFTI Plan Offer                                                                  |

You can click one of the payment methods by clicking the icon. The University accept the following payment methods:

- 1. Credit Card (Visa / Mastercard)
- 2. UnionPay
- 3. PPS
- 4. Wechat Pay
- 5. Alipay (HK)
- 6. Alipay (China)
- 7. BoC Pay / 云閃付
- 8. Interest-free Tuition Fee Plan (BoC HKMU Platinum Card) (only applicable to transaction amount over HK\$2,000)

# Payment Method 1: Credit Card (Visa / Mastercard)

| Payment Summary           Fee Item:         IPG application / course fee           Order ID:         20002405599294           Amount:         HKD 0.05           Select your payment method:         Vision Payment method:           Vision Mattercard         IPS           Vision Mattercard         IPS           Vision Pay         IPS           PPS         Wichant Pay                                                                                                    | Thank you for your applic<br>charging your account tw<br>We appreciate your patie | tralized Payment Platform                              |
|----------------------------------------------------------------------------------------------------|-----------------------------------------------------------------------------------|--------------------------------------------------------|
| Fee Item:         TPG application / course fee           Order ID:         20032405993294           Amount:         HKD 0.05           Select your payment method:         Image: Comparing the feature of the feature of the feature | Payment Summary                                                                   |                                                        |
| Order ID:         2003/40559324           Amount:         HKD 0.05           Select your payment method:         End           UnionPay         End         End           PPS         PPS         PPS           Wechat Pay/         POINT                                                                                                    | Fee Item :                                                                        | TPG application / course fee                           |
| Amount: HKD 0.05<br>Select your payment method:                                                                                                    | Order ID :                                                                        | 28032405593294                                         |
| Select your payment method:                                                                                                    | Amount :                                                                          | HKD 0.05                                               |
| Pay/ 云灵付                                                                                                    | Select your payment me                                                            | thod:<br>Far PS PS WChat Pay/<br>Alpay BOC<br>Pay/ ERM |

- Click the icon of <Visa / Mastercard>.
- Click <Continue>. You will be directed to a secured third-party website to make the online payment. Please do not close the browser.

Payment Method - Screen 1.1

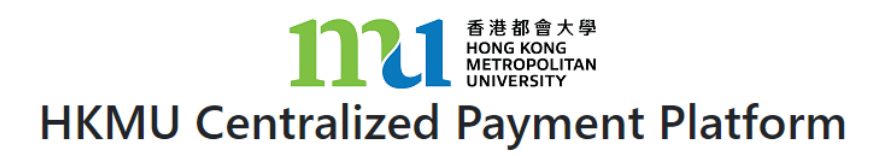

Your order is being processed. Please **DO NOT CLOSE** this browser window.

> 交易進行中 請勿關掉瀏覧器

| Hong Kong Metropolitan University                              | S You have 12:12 remaining for this payment |
|----------------------------------------------------------------|---------------------------------------------|
| Card number *                                                  |                                             |
| Expiry month * Expiry year *<br>05 v 25 v<br>Cardholder name * |                                             |
| HKMU<br>Security code *                                        |                                             |
| Order details TPG application / course fee                     |                                             |
|                                                                | TOTAL HKD: \$0.05                           |
|                                                                | Cance Pay now 5                             |
|                                                                | Powered By                                  |

- You will have 15 minutes to finish the transaction. The remaining time will be display on the top right-hand corner.
  - 1. Input the 16-digit card number on your credit card
  - 2. Select the expiry month and expiry year of your credit card
  - 3. Input the Cardholder Name
  - 4. Input the 3 digits security code (On back of your card)
  - 5. Click <Pay now>

Payment Method - Screen 1.3

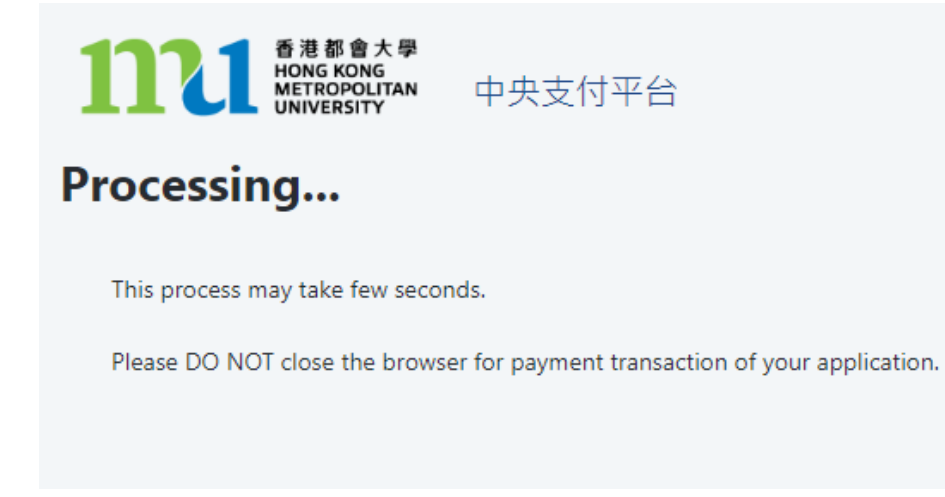

• The system will process the transaction. Please DO NOT close the browser to avoid disrupting the reservation of the selected class section quota.

Acknowledgement of Course Registration Application

Thank you for submitting your application for course enrolment(s). Your payment for the enrolled course(s) has/have been accepted. Your enrolment in the chosen class section(s) will be confirmed after the payment has been received by the University. If the class section(s) chosen is/are full by the time of the University processing your application, the University will assign another available class section for you.

Your university reference number is:

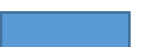

| Course(s)                   | CAHT A803F HERITAGE AND TOURISM (2023 Autumn<br>Term) |
|-----------------------------|-------------------------------------------------------|
| Tuition Fee                 | НК\$ 0.05                                             |
| Payment Method              | VISA / MasterCard                                     |
| Payment Reference<br>Number | 1628032405593294                                      |
| Payment Status              | Submitted                                             |
| Course Registration Status  | To be confirmed Note 1                                |

Note 1: The course registration status will normally be updated in "MyHKMU" within 3 to 5 working days upon your payment has been confirmed by our Finance Office.

Should you encounter any issues with your payment, please provide the payment reference number when making an enquiry.

Print this page

Log-out

- The system will automatically display the acknowledgement of your course registration application when the transaction is completed. Please take a screen capture for your record. The course registration status will normally be updated in "MyHKMU" within 3-5 working days upon your payment has been confirmed by the Finance Office.
- You are reminded to click <Log-out> and closed all the browser to finish the course registration.

## Payment Method - Screen 1.5

| From: regae@hkmu.edu.hk <re<br>Sent: Thursday, March 28, 2024</re<br> | gae@hkmu.edu.hk><br>10:18 AM                                                                                                    |                                                                                                    |                                                      |
|-----------------------------------------------------------------------|----------------------------------------------------------------------------------------------------|----------------------------------------------------------------------------------------------------|------------------------------------------------------|
| To:<br>Subject: Acknowledgement of C                                  | ourse Registration Application                                                                                                    |                                                                                                    |                                                      |
| Dear Student,                                                         |                                                                                                    | The email address you provided in Step 4.                                                                                                    |                                                      |
| Thank you for submitting you<br>University processing your ap         | ar application for course enrolment(s). Your payment for the enrolled<br>oplication, the University will assign another available class section for | course(s) has have been accepted. Your enrolment in the chosen class section(s) will be confirmed after the payment has been received by the University. If the cl<br>r you. | ass section(s) chosen is/are full by the time of the |
| Your university reference nur                                         | nber is:                                                                                                    |                                                                                                    |                                                      |
| Course(s)                                                             | CAHT A803F HERITAGE AND TOURISM (2023 Autumn Term)                                                                                                  |                                                                                                    |                                                      |
| Tuition Fee                                                           | HK\$ 0.05                                                                                                    |                                                                                                    |                                                      |
| Payment Method                                                        | VISA / MasterCard                                                                                                    |                                                                                                    |                                                      |
| Payment Reference Number                                              | 1628032405593294                                                                                                    |                                                                                                    |                                                      |
| Payment Status                                                        | Submitted                                                                                                    |                                                                                                    |                                                      |
| Course Registration Status                                            | To be confirmed Note 1                                                                                                    |                                                                                                    |                                                      |
| Note 1: The course registration                                       | n status will normally be updated in "MyHKMU" within 3 to 5 work                                                                                    | ing days upon your payment has been confirmed by our Finance Office.                                                                                                    |                                                      |
| Should you encounter any iss                                          | ues with your payment, please provide the payment reference number                                                                                  | when making an enquiry.                                                                                                    |                                                      |

Yours sincerely, Admissions & Enrolment Team (Taught Postgraduate) Registry Hong Kong Metropolitan University

• Meanwhile, you will receive the Acknowledgement of Course Registration Application at the email address you provided in step 4.

# Payment Method 2: UnionPay

# KONG DPOLITAN **Centralized Payment Platform** Thank you for your application/order. We are now processing your request. Please do NOT press the "back" button, close this window browser, submit your request again or refresh the page. Doing so may result in charging your account twice. The confirmation notice will be available at the end of the payment process, which may take 30 seconds or more to load. Please DO NOT close the browser during the payment transaction. We appreciate your patience. **Payment Summary** Fee Item : TPG application / course fee Order ID : 09042405594770 Amount : HKD 400.00 Select your payment method: VISA €₽ IT 又対宗 Visa/Mastercard UnionPay PPS WeChat Pay/ Alipay/ BOC Pay/ 云閃付 Continue

- Click the icon of <UnionPay>,
- Click <Continue>, you will be directed to a secured third-party website to make the online payment. Please do not close the browser.

Payment Method 2 - Screen 2.1

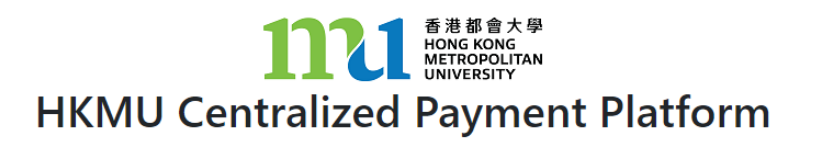

Your order is being processed. Please DO NOT CLOSE this browser window.

交易進行中 請勿關掉瀏覧器

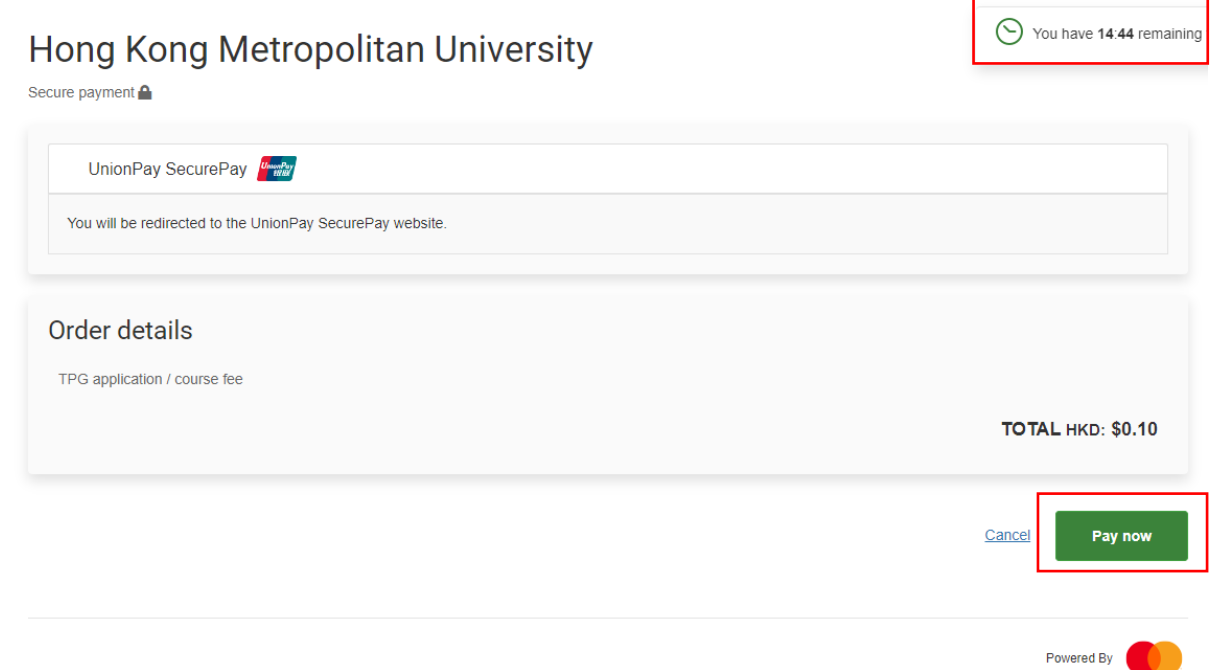

- You will have 15 minutes to finish the transaction. The remaining time will be display on the top right-hand corner.
- Click <Pay now>

# Payment Method 2 - Screen 2.3

| J                                                |                                                                     |                                                                                            |
|--------------------------------------------------|---------------------------------------------------------------------|--------------------------------------------------------------------------------------------|
| 持卡人使用中国境内发行的银联卡,直接或能                             | ]接开展、参与外汇按金交易、境外购房、跨境证券排                                            | 设资等相关外汇业务,涉嫌违规,请提高风险防范意识,谨防财产损失。                                                           |
| UntenPay<br>ttlix Online Payment (Fre            |                                                                     | Help   简体中文 →                                                                              |
| Order Amount : 0.10 HKD                          | Order Number : 011813700455937881                                   | Merchant Name : The Open University of HonOrder details •                                  |
| Pay by card number                               | y card Info. 🔿 3, Complete                                          | Pay by scanning QR                                                                         |
| 1<br>2 Next                                      |                                                                     | Use mobile PAY, UnionPay APP or bank APP to scan QR Code                                   |
| UnionPay Card                                    |                                                                     |                                                                                            |
| Problem with making payment?                     |                                                                     |                                                                                            |
| 1.Why is installing ActiveX control necessary? A | ctiveX control wouldn't download, what should I do?                 |                                                                                            |
| 2.When making payment, what should I do when     | a "There is a problem with this website's security $\boldsymbol{c}$ | ertificatel" warning appears?                                                              |
| Homepage of China UnionPay   About Us   T        | erms of Use                                                         | China UnionPay Co., Ltd. All rights reserved. ©2002- Shanghai ICF<br>Approval No. 07032180 |

- 1. Input the 16-digit card number on your card.
- 2. Click <Next>

| 持卡人使用中国境内发行的银联卡,直接或问                                                                                                    | 间接开展、参与外汇按金交易、境外购房、跨境证券投                                                                                                    | 资等相关外汇业务,涉嫌违规。请提高风险防范意识,谨防财产损失。                                                                     |
|----------------------------------------------------------------------------------------------------|----------------------------------------------------------------------------------------------------|----------------------------------------------------------------------------------------------------|
| UnionPay<br>ttillty<br>Online Payment (Free)                                                                                                    |                                                                                                    | Return to Merchant   Help   简体中文 マ                                                                  |
| Order Amount : 20.00 HKD                                                                                                    | Order Number : 011813700455897851                                                                                                    | Merchant Name : The Open University of HonOrder details 🔹                                           |
|                                                                                                    | 🎈 Please co                                                                                                    | mplete the payment before 2024/02/15 17:43:33 in order to avoid failure or                          |
| Security Control has been installed, you                                                                                                    | ur payment input is secured.                                                                                                    |                                                                                                    |
| Card Number :                                                                                                    | 6250****0014 (CreditCard) Choose                                                                                                    | Click here to scan QR code                                                                          |
| 1   Expiration Date :   12     2   CVN2 :   •••     3   SMS Code :                                                                                                    | MM 33 YY<br>ther expiration date of your bank card. e.g. 09/13<br>ther the last three digits on the back of your card<br>Send Free SMS<br>ther the BMS verification code you received |                                                                                                    |
| 4 have a<br>× Please m<br>5 Confin                                                                                                    | acknowledged and accepted <u>The User Agreement of</u><br>make sure you have acknowledged and accepted. The User <i>J</i>                                                             | UnionPay<br>agreement of UnionPay                                                                   |
| UnionPay Card                                                                                                    |                                                                                                    |                                                                                                    |
| <ul> <li>Problems with making payments?</li> <li>1.What is a registered banking mobile number?<br/>Answer: The registered banking mobile numl</li> <li>2.Why is installing ActiveX control necessary? A</li> <li>3.When making payment, what should I do whe</li> </ul> | ber is mobile number you registered with the bank wh<br>ActiveX control wouldn't download, what should I do?<br>In a "There is a problem with this website's security co              | le applying for bank card or processing bank card related business.<br>rtificate!" warning appears? |
| Homepage of China UnionPay   About Us   1                                                                                                    | Ferms of Use                                                                                                    | China UnionPay Co., Ltd. All rights reserved. ©2002-2024 Shanghai IC Approval No. 07032180          |

- 1. Select the expiry month and expiry year of your card
- Input the 3 digits security code (On back of your card)
   Click <Send Free SMS>. You will receive an SMS to your registered banking mobile number. Please enter the SMS verification code you received
- 4. Check the box to accept the User Agreement of UnionPay
- 5. Click <Confirm and Pay> to submit the request

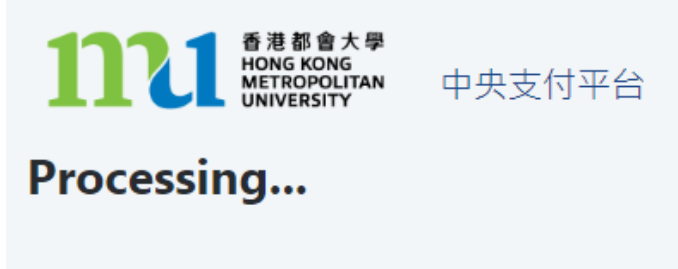

This process may take few seconds.

Please DO NOT close the browser for payment transaction of your application.

• The system will proceed the transaction. Please DO NOT close the browser to avoid disrupting the reservation of the selected class section quota.

# Payment Method 2 - Screen 2.6

Acknowledgement of Course Registration Application

Thank you for submitting your application for course enrolment(s). Your payment for the enrolled course(s) has/have been accepted. Your enrolment in the chosen class section(s) will be confirmed after the payment has been received by the University. If the class section(s) chosen is/are full by the time of the University processing your application, the University will assign another available class section for you.

Your university reference number is:

| Course(s)                     | SOCI A812F PUNISHMENT, PRISON AND PENOLOGY (2023<br>Autumn Term) |  |  |
|-------------------------------|------------------------------------------------------------------|--|--|
| Tuition Fee                   |                                                                  |  |  |
| Payment Method                | UnionPay                                                         |  |  |
| Payment Reference<br>Number   | 4205042405593788                                                 |  |  |
| Payment Status                | Submitted                                                        |  |  |
| Course Registration<br>Status | To be confirmed Note 1                                           |  |  |

Note 1: The course registration status will normally be updated in "MyHKMU" within 3 to 5 working days upon your payment has been confirmed by our Finance Office.

Should you encounter any issues with your payment, please provide the payment reference number when making an enquiry. <u>Print this page</u>

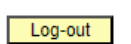

- The system will automatically display the acknowledgement of your course registration application when the transaction is completed. Please take a screen capture for your record. The course registration status will normally be updated in "MyHKMU" within 3-5 working days upon your payment has been confirmed by the Finance Office.
- You are reminded to click <Log-out> and closed all the browser to finish the course registration.

| 🔒 Reply 🕼 Reply All 🔒 Forward                                                                   |                                                                                                    |                                                                                                    |
|-------------------------------------------------------------------------------------------------|----------------------------------------------------------------------------------------------------|----------------------------------------------------------------------------------------------------|
| Fri 5/4/2024 3:01 PM                                                                            |                                                                                                    |                                                                                                    |
| regae@hkm                                                                                       | nu.edu.hk                                                                                                    |                                                                                                    |
| Acknowledgem                                                                                    | ent of Course Registration Application                                                                                                    |                                                                                                    |
| 0 I                                                                                             |                                                                                                    |                                                                                                    |
| Action Items                                                                                    |                                                                                                    | + Get moi                                                                                                    |
| Dear Student,                                                                                   |                                                                                                    |                                                                                                    |
|                                                                                                 |                                                                                                    |                                                                                                    |
| Thank you for submitting you<br>received by the University. If<br>Your university reference num | r application for course enrolment(s). Your payment for the enrolled<br>the class section(s) chosen is/are full by the time of the University pr<br>aber is: | led course(s) has/have been accepted. Your enrolment in the chosen class section(s) will be confirmed after the payment has been<br>y processing your application, the University will assign another available class section for you. |
|                                                                                                 | <b>.</b>                                                                                                    |                                                                                                    |
| Course(s)                                                                                       | SOCI A812F PUNISHMENT, PRISON AND PENOLOGY (2023                                                                                                    | 23 Autumn Term)                                                                                                    |
| Tuition Fee                                                                                     |                                                                                                    |                                                                                                    |
| Payment Method                                                                                  | UnionPay                                                                                                    |                                                                                                    |
| Payment Reference Number                                                                        | 4205042405593788                                                                                                    |                                                                                                    |
| Payment Status                                                                                  | Submitted                                                                                                    |                                                                                                    |

Course Registration Status To be confirmed Note 1
Note 1: The course registration status will normally be updated in "MyHKMU" within 3 to 5 working days upon your payment has been confirmed by our Finance Office.

Yours sincerely, Admissions & Enrolment Team (Taught Postgraduate) Registry Hong Kong Metropolitan University

• Meanwhile, you will receive the Acknowledgement of Course Registration Application at the email address that you provided in step 4.

Should you encounter any issues with your payment, please provide the payment reference number when making an enquiry.

# Payment Method 3: PPS

| Thank you for you<br>close this window<br>twice. The confirm<br>to load. Please DC | ar application/order. We are now processing your request. Please do NOT press the "back" button,<br>browser, submit your request again or refresh the page. Doing so may result in charging your account<br>hation notice will be available at the end of the payment process, which may take 30 seconds or more<br>D NOT close the browser during the payment transaction. We appreciate your patience. |
|------------------------------------------------------------------------------------|----------------------------------------------------------------------------------------------------|
| Payment Summa                                                                      | ıry                                                                                                    |
| Fee Item :                                                                         | TPG application / course fee                                                                                                    |
| Order ID :                                                                         | 09042405594770                                                                                                    |
| Amount :                                                                           | HKD 400.00                                                                                                    |
| Select your payn                                                                   | hent method:                                                                                                    |
| Continue                                                                           |                                                                                                    |

- Click the icon of <PPS >,
- Click <Continue>, you will be directed to a secured third-party website to make the online payment. Please do not close the browser.

# Payment Method 3: Screen 3.1

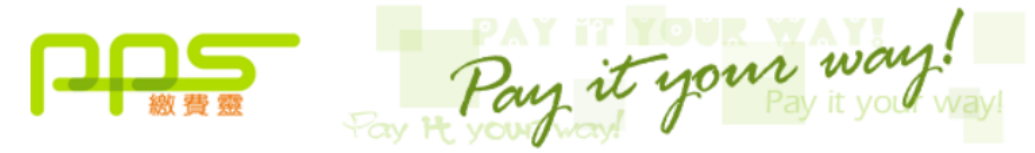

You **must read** the Terms and Conditions, Legal Disclaimer & Copyright Notice and Personal Information Collection Statement before clicking "Submit" for payment. For PPS Services General Terms and Conditions of Use, please browse ppshk.com

| Merchant Name: Hong Kong Metropolitan University                  |                           |                                                               |                   |                   |  |
|-------------------------------------------------------------------|---------------------------|---------------------------------------------------------------|-------------------|-------------------|--|
| Reference Number:                                                 |                           | 1120022405590076                                              |                   |                   |  |
| Amount (HK\$):                                                    |                           | 2.00                                                          |                   |                   |  |
| 8-digit PPS Account Numbe<br>or PPS Account Name * :              | <b>er</b> 1               |                                                               |                   |                   |  |
| PPS Internet Password:                                            | 2                         | ••••••                                                        |                   |                   |  |
| □I have read and hereby acc                                       | ept the                   | PPS Services Ger                                              | neral Terms and C | Conditions of Use |  |
| PPS customers will receive SMs<br>categories of "Credit Services" | S alert o<br>& "Seci<br>4 | on every successf<br><u>urities Brok</u> er".<br>Submit Cance | ul payment made   | to the merchant   |  |

\*If you don't have a PPS account yet, you may create your PPS Account at any nearby PPS Registration Terminal. For details, please click <u>here</u>.

- 1. Input the 8-digit PPS Account Number
- 2. Input the PPS Internet Password
- 3. Check the box to confirm the PPS Services General Terms and Conditions of Use
- 4. Click <Submit>

Payment Method 3: Screen 3.2

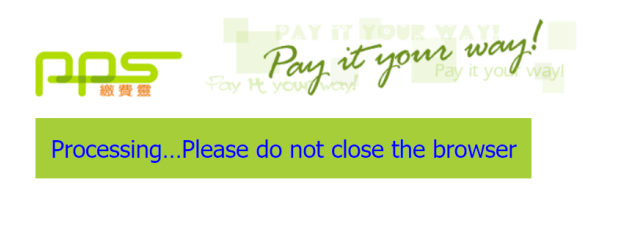

Please wait for confirmation message from Hong Kong Metropolitan University.

If you stay at this page for more than 1 minute, please contact customer service of Hong Kong Metropolitan University for further action.

• The system will proceed the transaction. Please DO NOT close the browser to avoid disrupting the reservation of the selected class section quota.

# Payment Method 3: Screen 3.3

## Acknowledgement of Course Registration Application

Thank you for submitting your application for course enrolment(s). Your payment for the enrolled course(s) has/have been accepted. Your enrolment in the chosen class section(s) will be confirmed after the payment has been received by the University. If the class section(s) chosen is/are full by the time of the University processing your application, the University will assign another available class section for you. Your university reference number is:

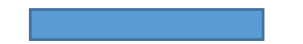

| Course(s)                  | CHIN A809CF 中國文學研究計劃 (2023 Autumn Term) |
|----------------------------|-----------------------------------------|
| Tuition Fee                | HK\$                                    |
| Payment Method             | PPS                                     |
| Payment Reference Number   |                                         |
| Payment Status             | Submitted                               |
| Course Registration Status | To be confirmed Note 1                  |

Note 1: The course registration status will normally be updated in "MyHKMU" within 3 to 5 working days upon your payment has been confirmed by our Finance Office.

Should you encounter any issues with your payment, please provide the payment reference number when making an enquiry. Print this page

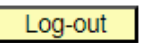

- The system will automatically display the acknowledgement of your course registration application when the transaction is completed. Please take a screen capture for your record. The course registration status will normally be updated in "MyHKMU" within 3-5 working days upon your payment has been confirmed by the Finance Office.
- You are reminded to click <Log-out> and closed all the browser to finish the course registration.

# Payment Method 3: Screen 3.4

| Thu 29/2/2                     | 24 5:11 PM                                                       |                                                                                                    |
|--------------------------------|------------------------------------------------------------------|----------------------------------------------------------------------------------------------------|
| regae                          | @hkmu.edu.hk                                                     |                                                                                                    |
| Acknow                         | edgement of Course Registration Application                      |                                                                                                    |
| To View for a database         |                                                                  |                                                                                                    |
| You forwarded this mess        | ige on 29/2/2024 5:15 PM.                                        |                                                                                                    |
| Action Items                   |                                                                  | <ul> <li>Get more app</li> </ul>                                                                                                    |
| Dear Student,                  |                                                                  |                                                                                                    |
|                                |                                                                  |                                                                                                    |
| The shares for submit          |                                                                  |                                                                                                    |
| chosen is/are full by t        | to the university processing your application, the Universit     | emotioned course(s) has make been accepted. Four enouncement in the chosen class section(s) will be confirmed after the payment has been received by the University. If the class section(s) y will be sign another available class section for you. |
| Your university refere         | nce number is:                                                   |                                                                                                    |
|                                |                                                                  |                                                                                                    |
|                                |                                                                  | ~                                                                                                    |
| Course(s)                      | CHIN A809CF 中國文學研究計劃 (2023 Autumn Term)                          | 1                                                                                                    |
| Tuition Fee                    |                                                                  |                                                                                                    |
| Payment Method                 | PPS                                                              |                                                                                                    |
| Payment Reference              | fumber 1129022405590436                                          |                                                                                                    |
| Payment Status                 | Submitted                                                        |                                                                                                    |
| Course Registration            | itatus To be confirmed Note 1                                    |                                                                                                    |
| Note 1: The course re          | tistration status will normally be updated in "MyHKMU" within 3  | to 5 working days upon your payment has been confirmed by our Finance Office.                                                                                                    |
| Should you encounter           | any issues with your payment, please provide the payment referen | ze number when making an enquiry.                                                                                                    |
|                                |                                                                  |                                                                                                    |
| Yours sincerely                |                                                                  |                                                                                                    |
| Admissions & Enroln            | ent Team (Taught Postgraduate)                                   |                                                                                                    |
| Registry<br>Hong Kong Metropol | tan University                                                   |                                                                                                    |
|                                |                                                                  |                                                                                                    |

• Meanwhile, you will receive the Acknowledgement of Course Registration Application at the email address that you provided in step 4.

# Payment Method 4: Wechat Pay

| Thank you for your appl<br>available at the end of the | Centralized Payment Platform<br>lication/order. We are now processing you<br>he payment process, which may take 30 se | est. Please do NOT press the "back" button, close this window browser, submit your request again or refresh the page. Doing so may result in charging your account twice. The confirmation notice will b<br>or more to load, Please DD NOT close the browser during the payment transaction. We appreciate your patience. |
|--------------------------------------------------------|----------------------------------------------------------------------------------------------------|----------------------------------------------------------------------------------------------------|
|                                                        | ne payment process, miler may also be                                                                                 |                                                                                                    |
| Payment Summary                                        |                                                                                                    |                                                                                                    |
| Fee Item :                                             | TPG application / course fee                                                                                          |                                                                                                    |
| Order ID :                                             | 17042405595033                                                                                                    |                                                                                                    |
| Amount :                                               | HKD 0.50                                                                                                    |                                                                                                    |
| Select your payment m                                  | nethod                                                                                                    |                                                                                                    |
| Visa<br>Visa/Mastercard Un                             | ingfig FS PPS                                                                                                    | 2 2007<br>2 2007<br>Wedget Boot<br>Payr (2001                                                                                                    |
|                                                        |                                                                                                    |                                                                                                    |
| Continue                                               |                                                                                                    |                                                                                                    |

- Click the icon of <Wechat Pay/AliPay / BOC Pay / 云閃付>,
- Click <Continue>, you will be directed to a secured third party website to make the online payment. Please do not close the browser.

# Payment Method 4: Screen 4.1

| allyt                  |                                     |                         |              | English 🗸  |
|------------------------|-------------------------------------|-------------------------|--------------|------------|
| der Summary            |                                     | Payment Options         |              |            |
| Please complete the pa | yment in 00:14:49                   | QR Code                 |              |            |
| Merchant Name THE HO   | NG KONG METROPOLITAN UNIVER<br>SITY | 🛃 Аlіраунк <sup>°</sup> | <b>良</b> 支付宝 | <b>e (</b> |
| Order ID               | 6517042405595033                    |                         | ALIPAT       |            |
| Order Time             | 2024/04/17                          | 😒 微信支付                  | 1            |            |
| Product Name           | TPG application / course fee        |                         |              |            |
| Order Amount           | HKD 0.50                            |                         |              |            |
|                        |                                     |                         |              |            |
|                        |                                     |                         |              |            |

- 1. Select the icon of <微信支付>
- 2. Click <Confirm>
- Please have your mobile phone ready for scanning the QR Code.

# Payment Method 4: Screen 4.2

| wallyt                 |                                      |                                                             |                                     | English 🗸 |
|------------------------|--------------------------------------|-------------------------------------------------------------|-------------------------------------|-----------|
| Order Summary          |                                      | Payment Options                                             |                                     |           |
| Please complete the pa | ayment in 00:14:01                   | QR Code                                                     | -                                   |           |
| Merchant Name THE HC   | DNG KONG METROPOLITAN UNIVER<br>SITY | WECHAT PAY                                                  |                                     |           |
| Order ID               | 6517042405595033                     |                                                             | 😪 微信支付                              |           |
| Order Time             | 2024/04/17                           |                                                             |                                     |           |
| Product Name           | TPG application / course fee         |                                                             |                                     |           |
| Order Amount           | HKD 0.50                             |                                                             | Please scan the QR code with WeChat |           |
|                        |                                      | Return payment option                                       |                                     |           |
|                        |                                      | Already Paid?                                               |                                     |           |
|                        |                                      | Warm Reminder:<br>1.If already paid,please do not repeat si | can.Please contact seller.          |           |

• Please use your phone to scan the QR code. Follow the instructions on your phone to complete the payment. The relevant transaction record will be shown on your phone, see the following sample for your reference.

Payment Method 4: Screen 4.3

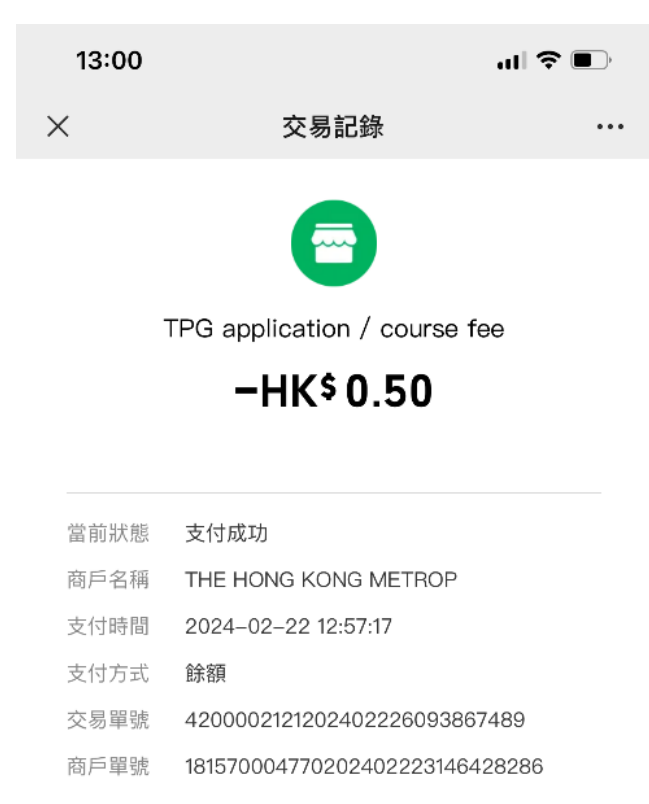

# Payment Method 4: Screen 4.4

| 😴 Secure Checkout - Work - Microsoft Edge                                                                  |                                                         | - a ×     |
|----------------------------------------------------------------------------------------------------|---------------------------------------------------------|-----------|
| https://app.wepayez.com/spay/webpay?token=b2a8b173b43d1f5620c1ce937e7c79e621c404f00f72cb404c1faacff1f1fcb5 |                                                         | A         |
| wallyt                                                                                                    |                                                         | English 🗸 |
|                                                                                                    |                                                         |           |
|                                                                                                    |                                                         |           |
|                                                                                                    | $\bigcirc$                                              |           |
|                                                                                                    | ٢                                                       |           |
|                                                                                                    | Pourport Successful                                     |           |
|                                                                                                    | Fayment Succession                                      |           |
|                                                                                                    |                                                         |           |
|                                                                                                    | Merchant Name THE HONG KONG METROPOLITAN UNIVE<br>RSITY |           |
|                                                                                                    | Order ID 6520022405590011                               |           |
|                                                                                                    | Order Time 2024/02/20                                   |           |
|                                                                                                    |                                                         |           |
|                                                                                                    |                                                         |           |
|                                                                                                    | Back TO MERCHANT                                        |           |
|                                                                                                    |                                                         |           |
|                                                                                                    | $\overline{\mathcal{T}}$                                |           |
|                                                                                                    |                                                         |           |

• Meanwhile, the system on your computer will display the "Payment Successful" message. Please be reminded to click the <<u>Back TO MERCHANT></u> button to proceed with your application. Failure to do so will result in your selected class section(s) quota not being secured.

Payment Method 4: Screen 4.5

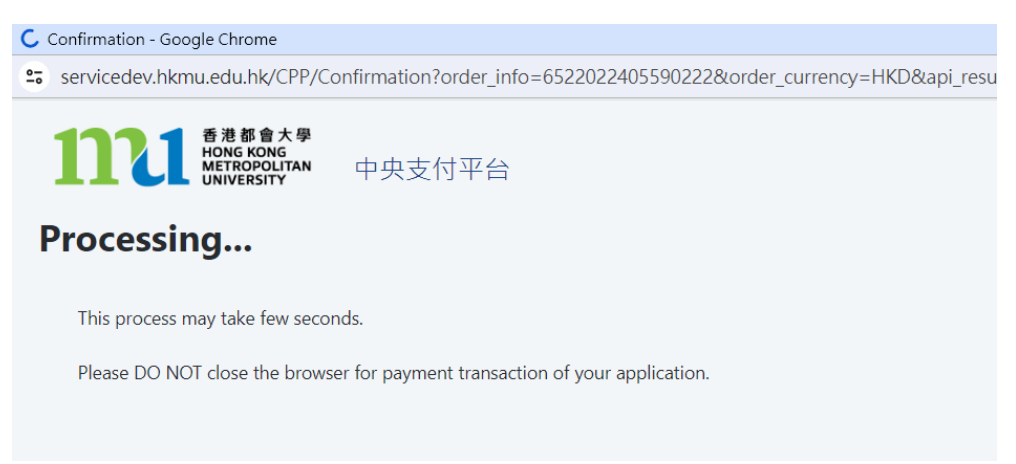

• The system will proceed the transaction. Please DO NOT close the browser to avoid disrupting the reservation of the selected class section quota.

Acknowledgement of Course Registration Application

Thank you for submitting your application for course enrolment(s). Your payment for the enrolled course(s) has/have been accepted. Your enrolment in the chosen class section(s) will be confirmed after the payment has been received by the University. If the class section(s) chosen is/are full by the time of the University processing your application, the University will assign another available class section for you.

Your university reference number is:

| Course(s)                     | CHIN 8101ACF 中國文學文獻學與研究方法 (2023 Autumn<br>Term) |
|-------------------------------|-------------------------------------------------|
| Tuition Fee                   | HK\$ 0.30                                       |
| Payment Method                | WeChat Pay / AliPay / BoC Pay / 云閃付             |
| Payment Reference<br>Number   | 6507032405590725                                |
| Payment Status                | Submitted                                       |
| Course Registration<br>Status | To be confirmed Note 1                          |

Note 1: The course registration status will normally be updated in "MyHKMU" within 3 to 5 working days upon your payment has been confirmed by our Finance Office. Should you encounter any issues with your payment, please provide the payment reference number when making an enquiry. <u>Print this page</u>

| a |     | -   |    |  |
|---|-----|-----|----|--|
|   | 00- | -01 | 41 |  |
| - |     | -   |    |  |

- The system will automatically display the acknowledgement of your course registration application when the transaction is completed. Please take a screen capture for your record. The course registration status will normally be updated in "MyHKMU" within 3-5 working days upon your payment has been confirmed by the Finance Office.
- You are reminded to click <Log-out> and closed all the browser to finish the course registration.

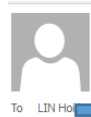

Thu 7/3/2024 4:44 PM Admissions & Enrolment Team (Taught Postgraduate) Acknowledgement of Course Registration Application

#### Dear Student,

Thank you for submitting your application for course enrolment(s). Your payment for the enrolled course(s) has/have been accepted. Your enrolment in the chosen class section(s) will be confirmed after the payment has been received by the University. If the class section(s) chosen is/are full by the time of the University processing your application, the University will assign another available class section for you.

Your university reference number is:

| Course(s)                  | CHIN 8101ACF 中國文學文獻學與研究方法 (2023 Autumn Term) |
|----------------------------|----------------------------------------------|
| Tuition Fee                | HKS (                                        |
| Payment Method             | WeChat Pay / AliPay / BoC Pay / 云閃付          |
| Payment Reference Number   | 6507032405590725                             |
| Payment Status             | Submitted                                    |
| Course Registration Status | To be confirmed Note 1                       |

Note 1: The course registration status will normally be updated in "MyHKMU" within 3 to 5 working days upon your payment has been confirmed by our Finance Office.

Should you encounter any issues with your payment, please provide the payment reference number when making an enquiry.

Yours sincerely, Admissions & Enrolment Team (Taught Postgraduate) Registry Hong Kong Metropolitan University

• Meanwhile, you will receive the Acknowledgement of Course Registration Application at the email address that you provided in step 4.

# Payment Method 5: Alipay (HK)

| available at the end | of the payment process, which may take 30 s | In request, prease do NOT press the back building, close this window drowser, submit you'r request again o'r reinesr the page. Dong so may result in charging your account twice. The committation notice is<br>econds or more to load. Please DO NOT close the browser during the payment transaction. We appreciate your patience. |
|----------------------|---------------------------------------------|----------------------------------------------------------------------------------------------------|
| ayment Summary       |                                             |                                                                                                    |
| Fee Item :           | TPG application / course for                | 96                                                                                                    |
| Inder ID :           | 17042405595033                              |                                                                                                    |
| imount :             | HKD 0.50                                    |                                                                                                    |
| elect your payme     |                                             | ·                                                                                                    |

- Click the icon of <Wechat Pay/AliPay / BOC Pay / 云閃付>,
- Click <Continue>, you will be directed to a secured third party website to make the online payment. Please do not close the browser.

| wallyt                  | - Sereen 5.1                        |                      |   |     | English   |
|-------------------------|-------------------------------------|----------------------|---|-----|-----------|
| Order Summary           |                                     | Payment Options 🔒    |   |     |           |
| Please complete the pay | ment in 00:14:36                    | QR Code              | _ |     |           |
| Merchant Name THE HON   | IG KONG METROPOLITAN UNIVER<br>SITY | 🛃 Діраунк"           | 1 | 支付宝 | <b>ep</b> |
| Order ID                | 6517042405595033                    |                      |   |     |           |
| Order Time              | 2024/04/17                          | <b>&gt;&gt;</b> 微信支付 |   |     |           |
| Product Name            | TPG application / course fee        |                      |   |     |           |
| Order Amount            | HKD 0.50                            |                      |   |     |           |
|                         |                                     |                      |   |     | CONFIRM   |

- 1. Select the icon of <Alipay HK>
- 2. Click <Confirm>
- Please have your mobile phone ready for scanning the QR Code.

# Payment Method 5 – Screen 5.2

# wallyt

| order Summary           |                                    | Payment Options 🔒                                     |                                |                             |
|-------------------------|------------------------------------|-------------------------------------------------------|--------------------------------|-----------------------------|
| Please complete the pay | ment in 00:13:16                   | QR Code                                               |                                |                             |
| Merchant Name THE HON   | G KONG METROPOLITAN UNIVER<br>SITY | ALIPAYHK PAY                                          |                                |                             |
| Order ID                | 6517042405595033                   |                                                       | 🛃 Alipay HK                    |                             |
| Order Time              | 2024/04/17                         |                                                       |                                |                             |
| Product Name            | TPG application / course fee       |                                                       |                                | Please scan the QR code wit |
| Order Amount            | HKD 0.50                           |                                                       |                                |                             |
|                         |                                    | Return payment option                                 |                                |                             |
|                         |                                    | Already Paid?                                         |                                |                             |
|                         |                                    | Warm Reminder:<br>1 If already paid please do not rep | eat scan Please contact selier |                             |

• Please use your phone to scan the QR code. Follow the instructions on your phone to complete the payment. The relevant transaction record will be shown on your phone, see the following sample for your reference.

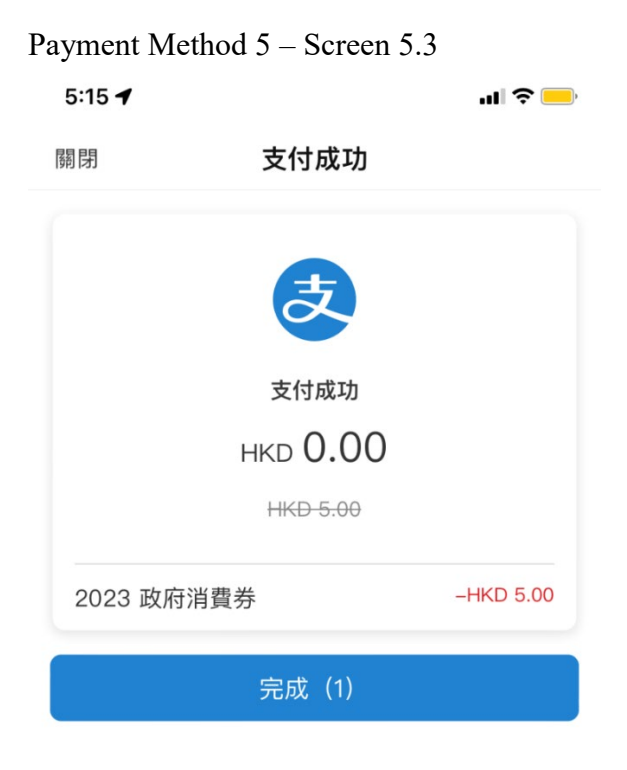

32

English 🗸

| tps://app.wepayez.com/spay/webpay?token=b2a8b173b43d1f5620c1ce937e7c79e621c404f0 | 72cb404c1faacff1f1fcb5                                  |           |  |
|----------------------------------------------------------------------------------|---------------------------------------------------------|-----------|--|
| wallyt                                                                           |                                                         | English 🗸 |  |
|                                                                                  |                                                         |           |  |
|                                                                                  | $\bigcirc$                                              |           |  |
|                                                                                  | Payment Successful                                      |           |  |
|                                                                                  | Merchant Name THE HONG KONG METROPOLITAN UNIVE<br>RSITY |           |  |
|                                                                                  | Order ID 6520022405590011                               |           |  |
|                                                                                  | Order Time 2024/02/20                                   |           |  |
|                                                                                  | Back TO MERCHANT                                        |           |  |
|                                                                                  |                                                         |           |  |

• Meanwhile, the system on your computer will display the "Payment Successful" message. Please be reminded to click the <<u>Back TO MERCHANT></u> button to proceed with your application. Failure to do so will result in your selected class section(s) quota not being secured.

# Payment Method 5 – Screen 5.5

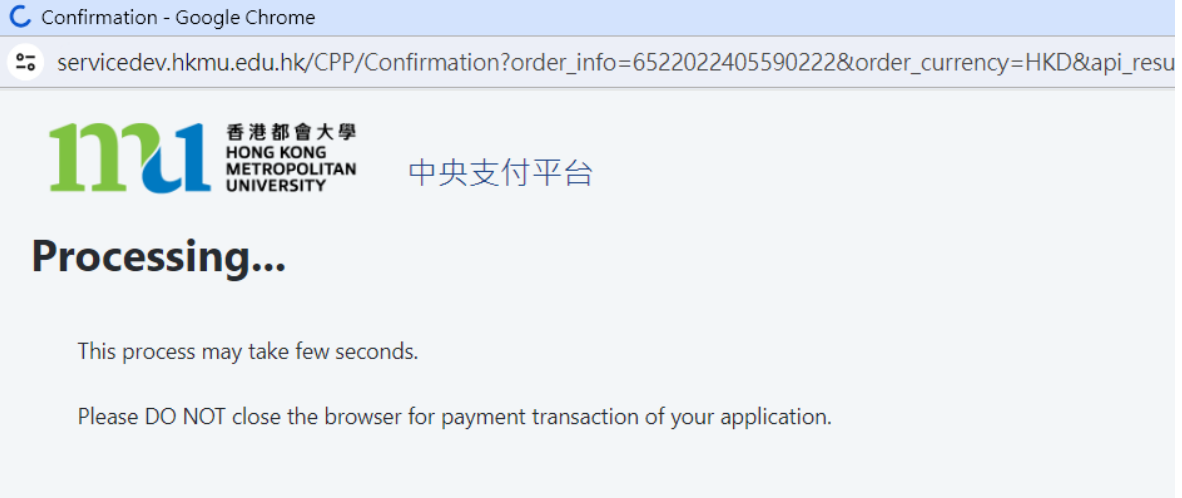

• The system will proceed the transaction. Please DO NOT close the browser to avoid disrupting the reservation of the selected class section quota.

Acknowledgement of Course Registration Application

Thank you for submitting your application for course enrolment(s). Your payment for the enrolled course(s) has/have been accepted. Your enrolment in the chosen class section(s) will be confirmed after the payment has been received by the University. If the class section(s) chosen is/are full by the time of the University processing your application, the University will assign another available class section for you.

Your university reference number is:

| Course(s)                     | CHIN 8101ACF 中國文學文獻學與研究方法 (2023 Autumn<br>Term) |
|-------------------------------|-------------------------------------------------|
| Tuition Fee                   | нк\$ 0.30                                       |
| Payment Method                | WeChat Pay / AliPay / BoC Pay / 云閃付             |
| Payment Reference<br>Number   | 6507032405590725                                |
| Payment Status                | Submitted                                       |
| Course Registration<br>Status | To be confirmed Note 1                          |
|                               | 1                                               |

Note 1: The course registration status will normally be updated in "MyHKMU" within 3 to 5 working days upon your payment has been confirmed by our Finance Office. Should you encounter any issues with your payment, please provide the payment reference number when making an enquiry. <u>Print this page</u>

Log-out

- The system will automatically display the acknowledgement of your course registration application when the transaction is completed. Please take a screen capture for your record. The course registration status will normally be updated in "MyHKMU" within 3-5 working days upon your payment has been confirmed by the Finance Office.
- You are reminded to click <Log-out> and closed all the browser to finish the course registration.

Thu 7/3/2024 4:44 PM Admissions & Enrolment Team (Taught Postgraduate) Acknowledgement of Course Registration Application

Dear Student,

Thank you for submitting your application for course enrolment(s). Your payment for the enrolled course(s) has/have been accepted. Your enrolment in the chosen class section(s) will be confirmed after the payment has been received by the University. If the class section(s) chosen is/are full by the time of the University processing your application, the University will assign another available class section for you.

Your university reference number is:

| Course(s)                  | CHIN 8101ACF 中國文學文獻學與研究方法 (2023 Autumn Term) |
|----------------------------|----------------------------------------------|
| Tuition Fee                | HK\$ 0.30                                    |
| Payment Method             | WeChat Pay / AliPay / BoC Pay / 云閃付          |
| Payment Reference Number   | 6507032405590725                             |
| Payment Status             | Submitted                                    |
| Course Registration Status | To be confirmed Note 1                       |

Note 1: The course registration status will normally be updated in "MyHKMU" within 3 to 5 working days upon your payment has been confirmed by our Finance Office.

Should you encounter any issues with your payment, please provide the payment reference number when making an enquiry.

Yours sincerely, Admissions & Enrolment Team (Taught Postgraduate) Registry Hong Kong Metropolitan University

• Meanwhile, you will receive the Acknowledgement of Course Registration Application in the email address that you provided in step 4.

# Payment Method 6: Alipay (China)

| available at the end            | of the payment process, w | ow processing you<br>hich may take 30 se | request. Please do NOT pres<br>conds or more to load. Please    | s the "back" button, close this window browser, submit your request again or refresh the page. Doing so may result in charging your account twice. The confirmation notice will DO NOT close the browser during the payment transaction. We appreciate your patience. |
|---------------------------------|---------------------------|------------------------------------------|-----------------------------------------------------------------|----------------------------------------------------------------------------------------------------|
| ayment Summary                  | y                         |                                          |                                                                 |                                                                                                    |
| ee Item :                       |                           | TPG application / course fee             |                                                                 |                                                                                                    |
| Order ID :                      |                           | 17042405595033                           |                                                                 |                                                                                                    |
| imount :                        |                           | HKD 0.50                                 |                                                                 |                                                                                                    |
| VISA<br>VISA<br>Visa/Mastercard | Int method:               | PPS                                      | ्र सामर<br>इ. सामर<br>WoChat Pay/<br>Allaps/ BOC<br>Pay/ टेडीसे |                                                                                                    |

- Click the icon of <Wechat Pay/AliPay / BOC Pay / 云閃付>,
- Click <Continue>, you will be directed to a secured third party website to make the online payment. Please do not close the browser.

#### Payment Method 6 – Screen 6.1 wallyt English 🗸 Order Summary Payment Options QR Code 1 Please complete the payment in 00:14:36 Merchant Name THE HONG KONG METROPOLITAN UNIVER 支付宝 🥶 👰 🛃 Alipay нк Order ID 6517042405595033 Order Time 2024/04/17 😪 微信支付 Product Name TPG application / course fee Order Amount HKD 0.50 2

- 1. Select the icon of <支付宝>
- 2. Click <Confirm>
- Please have your mobile phone ready for scanning the QR Code.

# Payment Method 6 – Screen 6.2

| wallyt                 |                                     |                                                            |                             |                                                                                  | English 🗸 |
|------------------------|-------------------------------------|------------------------------------------------------------|-----------------------------|----------------------------------------------------------------------------------|-----------|
| Order Summary          |                                     | Payment Options                                            |                             |                                                                                  |           |
| Please complete the pa | nyment in 00:13:47                  | QR Code                                                    | -                           |                                                                                  |           |
| Merchant Name THE HC   | NG KONG METROPOLITAN UNIVER<br>SITY | ALIPAYCN PAY                                               |                             |                                                                                  |           |
| Order ID               | 6517042405595033                    |                                                            |                             |                                                                                  |           |
| Order Time             | 2024/04/17                          |                                                            |                             |                                                                                  |           |
| Product Name           | TPG application / course fee        |                                                            |                             | Please scan the QR     ode with       Alipay     No APP ?       Scan to download |           |
| Order Amount           | HKD 0.50                            |                                                            | E WENSEN WE                 |                                                                                  |           |
|                        |                                     | Return payment option                                      |                             |                                                                                  |           |
|                        |                                     | Already Paid?                                              |                             |                                                                                  |           |
|                        |                                     | Warm Reminder:<br>1.If already paid,please do not repeat : | scan.Please contact seller. |                                                                                  |           |

• Please use your phone to scan the QR code. Follow the instructions on your phone to complete the payment. The relevant transaction record will be shown on your phone.

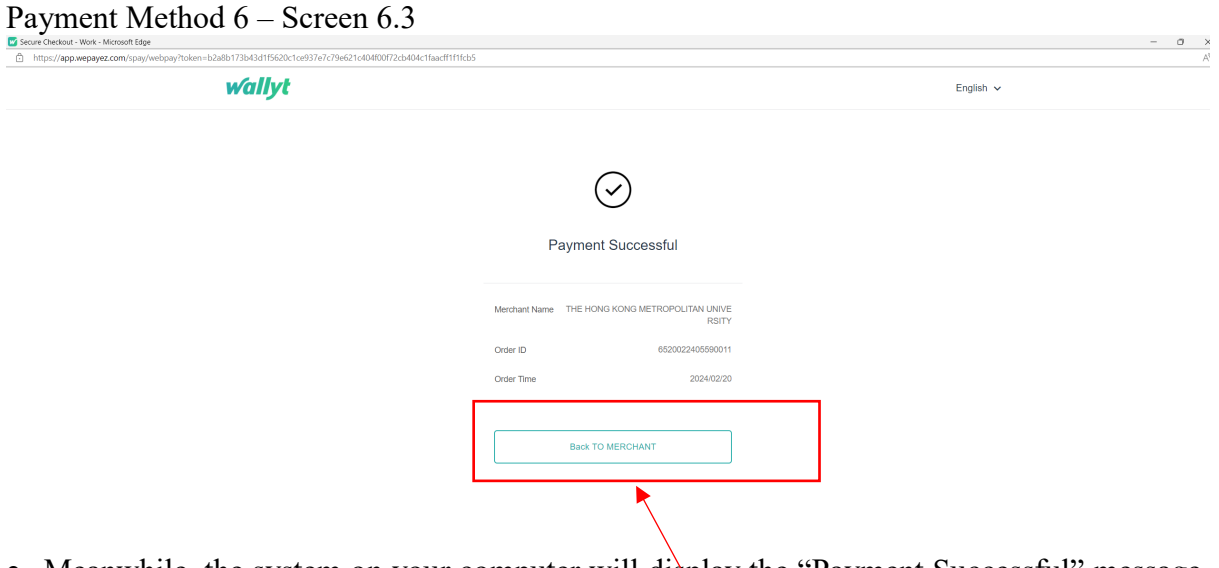

• Meanwhile, the system on your computer will display the "Payment Successful" message. Please be reminded to click the <<u>Back TO MERCHANT></u> button to proceed with your application. Failure to do so will result in your selected class section(s) quota not being secured.

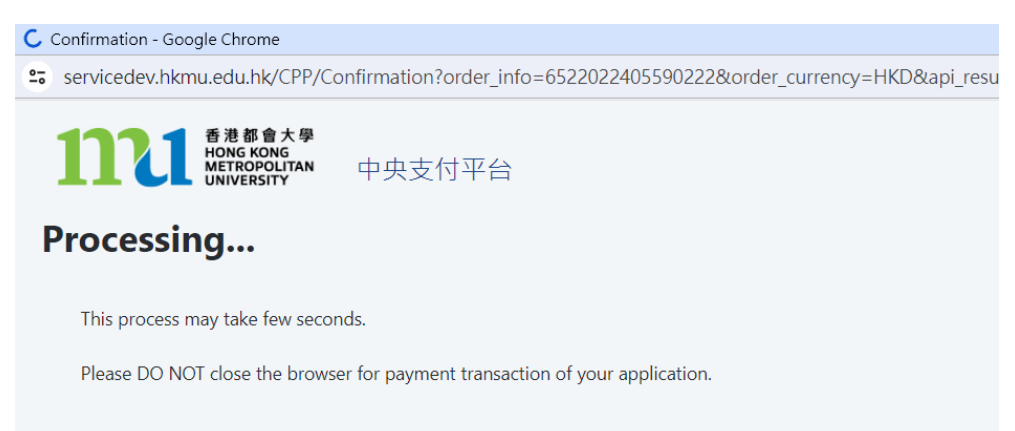

• The system will proceed the transaction. Please DO NOT close the browser to avoid disrupting the reservation of the selected class section quota.

## Payment Method 6 - Screen 6.5

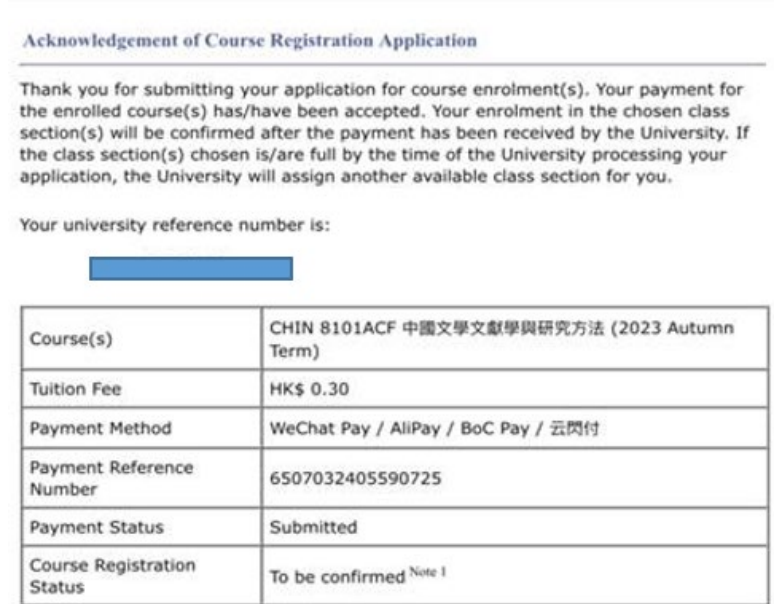

Note 1: The course registration status will normally be updated in "MyHKMU" within 3 to 5 working days upon your payment has been confirmed by our Finance Office. Should you encounter any issues with your payment, please provide the payment reference number when making an enquiry. Print this page

Log-out

- The system will automatically display the acknowledgement of your course registration application when the transaction is completed. Please take a screen capture for your record. The course registration status will normally be updated in "MyHKMU" within 3-5 working days upon your payment has been confirmed by the Finance Office.
- You are reminded to click <Log-out> and closed all the browser to finish the course registration.

|    |        | ) |
|----|--------|---|
| ľ  | $\sim$ |   |
| То | _      |   |

Thu 7/3/2024 4:44 PM Admissions & Enrolment Team (Taught Postgraduate) Acknowledgement of Course Registration Application

Dear Student,

Thank you for submitting your application for course enrolment(s). Your payment for the enrolled course(s) has/have been accepted. Your enrolment in the chosen class section(s) will be confirmed after the payment has been received by the University. If the class section(s) chosen is/are full by the time of the University processing your application, the University will assign another available class section for you.

Your university reference number is:

| Course(s)                  | CHIN 8101ACF 中國文學文獻學與研究方法 (2023 Autumn Term) |
|----------------------------|----------------------------------------------|
| Tuition Fee                | HK\$ 0.30                                    |
| Payment Method             | WeChat Pay / AliPay / BoC Pay / 云閃付          |
| Payment Reference Number   | 6507032405590725                             |
| Payment Status             | Submitted                                    |
| Course Registration Status | To be confirmed Note 1                       |

Note 1: The course registration status will normally be updated in "MyHKMU" within 3 to 5 working days upon your payment has been confirmed by our Finance Office.

Should you encounter any issues with your payment, please provide the payment reference number when making an enquiry.

Yours sincerely, Admissions & Enrolment Team (Taught Postgraduate) Registry Hong Kong Metropolitan University

• Meanwhile, you will receive the Acknowledgement of your Course Registration Application at the email address that you provided in step 4.

# Payment Method 7: BOC Pay / 云閃付

| available at the end of the paym | order. We are now processing you<br>eent process, which may take 30 s | r request. Please do NOT pre<br>econds or more to load. Plea | ss the "back" button, close this window browser, submit your request again or refresh the page. Doing so may result in charging your account twice. The confirmation notice<br>e DO NOT close the browser during the payment transaction. We appreciate your patience. |
|----------------------------------|-----------------------------------------------------------------------|--------------------------------------------------------------|----------------------------------------------------------------------------------------------------|
|                                  |                                                                       |                                                              |                                                                                                    |
| Payment Summary                  |                                                                       |                                                              |                                                                                                    |
| Fee Item :                       | TPG application / course f                                            | •                                                            |                                                                                                    |
| Order ID :                       | 17042405595033                                                        |                                                              |                                                                                                    |
| Amount :                         | HKD 0.50                                                              |                                                              |                                                                                                    |
|                                  |                                                                       |                                                              |                                                                                                    |
| select your payment method:      |                                                                       |                                                              |                                                                                                    |
| 7//64                            |                                                                       |                                                              |                                                                                                    |
| UnionPay                         | FPS PDS                                                               | 😂 2337.7 😰                                                   |                                                                                                    |
| readercord PULL                  | - 18RR                                                                | 2 2912 🥮                                                     |                                                                                                    |
| Visa/Mastercard UnionPay         | FPS PPS                                                               | WeChat Pay/                                                  |                                                                                                    |
|                                  |                                                                       | Alipay/ BOC                                                  |                                                                                                    |
|                                  |                                                                       | Pay/ 20019                                                   |                                                                                                    |
|                                  |                                                                       |                                                              |                                                                                                    |

- Click the icon of <Wechat Pay/AliPay / BOC Pay / 云閃付>,
- Click <Continue>, you will be directed to a secured third party website to make the online payment. Please do not close the browser.

# Payment Method 7- Screen 7.1

| wallyt                |                                      |                         |     | English | ~ |
|-----------------------|--------------------------------------|-------------------------|-----|---------|---|
| Order Summary         |                                      | Payment Options 🔒       |     |         |   |
| Please complete the p | ayment in 00:14:36                   | QR Code                 |     | 1       |   |
| Merchant Name THE H   | ONG KONG METROPOLITAN UNIVER<br>SITY | 🛃 Аlіраунк <sup>-</sup> | 良肉度 |         |   |
| Order ID              | 6517042405595033                     |                         |     |         |   |
| Order Time            | 2024/04/17                           | 😪 微信支付                  |     |         |   |
| Product Name          | TPG application / course fee         |                         |     |         |   |
| Order Amount          | HKD 0.50                             |                         |     |         |   |
|                       |                                      |                         |     | CONFIRM | 2 |

- 1. Select the icon of < BOC Pay / 云閃付>
- 2. Click <Confirm>
- Please have your mobile phone ready for scanning the QR Code.

| wallyt                 |                                      |                                                          |                                                                                                    | English 🗸 |
|------------------------|--------------------------------------|----------------------------------------------------------|----------------------------------------------------------------------------------------------------|-----------|
| Order Summary          |                                      | Payment Options                                          |                                                                                                    |           |
| Please complete the pa | ayment in 00:13:30                   | QR Code                                                  | -                                                                                                    |           |
| Merchant Name THE HC   | ONG KONG METROPOLITAN UNIVER<br>SITY | UPI PAY                                                  |                                                                                                    |           |
| Order ID               | 6517042405595033                     |                                                          |                                                                                                    |           |
| Order Time             | 2024/04/17                           |                                                          | e a constante a constante a constante a constante a constante a constante a constante a constante a constante a<br>Constante a constante a constante a constante a constante a constante a constante a constante a constante a cons |           |
| Product Name           | TPG application / course fee         |                                                          |                                                                                                    |           |
| Order Amount           | HKD 0.50                             |                                                          | Recommended for China<br>Unionpay Quick Pass                                                                                                    |           |
|                        |                                      | Return payment option                                    |                                                                                                    |           |
|                        |                                      | Already Paid?                                            |                                                                                                    |           |
|                        |                                      | Warm Reminder:<br>1.If already paid,please do not repeat | scan.Please contact seller.                                                                                                    |           |

• Please use your phone to scan the QR code. Follow the instructions on your phone to complete the payment. The relevant transaction record will be shown on your phone.

Payment Method 7- Screen 7.3

| Secure Checkout - Work - Microsoft Edge                                                                   |                                                          | - 0       |
|----------------------------------------------------------------------------------------------------|----------------------------------------------------------|-----------|
| https://app.wepayez.com/spay/webpay?token=b2a8b173b43d1f5620c1ce937e7c79e621c404f00f72cb404c1faacff1f1fcb | 5                                                        | /         |
| wallyt                                                                                                    |                                                          | English 🗸 |
|                                                                                                    |                                                          |           |
|                                                                                                    |                                                          |           |
|                                                                                                    | $\bigcirc$                                               |           |
|                                                                                                    | Payment Successful                                       |           |
|                                                                                                    |                                                          |           |
|                                                                                                    | Merchant Name THE HONG KONG METROPOLITAN LINIVE<br>RSITY |           |
|                                                                                                    | Order ID 6520022405590011                                |           |
|                                                                                                    | Order Time 2024/02/20                                    |           |
|                                                                                                    |                                                          |           |
|                                                                                                    | Back TO MERCHANT                                         |           |
|                                                                                                    |                                                          |           |
|                                                                                                    |                                                          |           |

• Meanwhile, the system on your computer will display the "Payment Successful" message. Please be reminded to click the <<u>Back TO MERCHANT></u> button to proceed with your application. Failure to do so will result in your selected class section(s) quota not being secured.

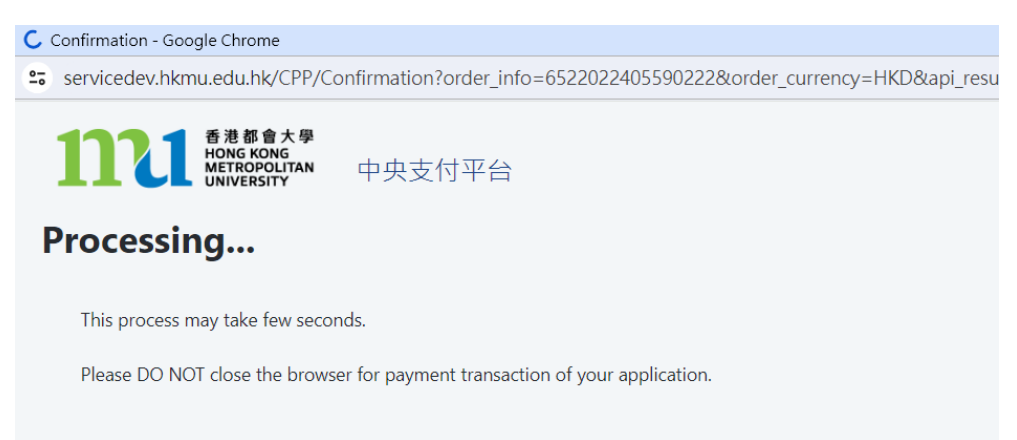

• The system will proceed the transaction. Please DO NOT close the browser to avoid disrupting the reservation of the selected class section quota.

## Payment Method 7- Screen 7.5

Acknowledgement of Course Registration Application

Thank you for submitting your application for course enrolment(s). Your payment for the enrolled course(s) has/have been accepted. Your enrolment in the chosen class section(s) will be confirmed after the payment has been received by the University. If the class section(s) chosen is/are full by the time of the University processing your application, the University will assign another available class section for you.

Your university reference number is:

| Course(s)                     | CHIN 8101ACF 中國文學文獻學與研究方法 (2023 Autumn<br>Term) |
|-------------------------------|-------------------------------------------------|
| Tuition Fee                   | HK\$ 0.30                                       |
| Payment Method                | WeChat Pay / AliPay / BoC Pay / 云閃付             |
| Payment Reference<br>Number   | 6507032405590725                                |
| Payment Status                | Submitted                                       |
| Course Registration<br>Status | To be confirmed Note 1                          |
|                               |                                                 |

Note 1: The course registration status will normally be updated in "MyHKMU" within 3 to 5 working days upon your payment has been confirmed by our Finance Office. Should you encounter any issues with your payment, please provide the payment reference number when making an enquiry. <u>Print this page</u>

Log-out

- The system will automatically display the acknowledgement of your course registration application when the transaction is completed. Please take a screen capture for your record. The course registration status will normally be updated in "MyHKMU" within 3-5 working days upon your payment has been confirmed by the Finance Office.
- You are reminded to click <Log-out> and closed all the browser to finish the course registration.

|    | Thu 7/3/2024 4:44 PM                               |
|----|----------------------------------------------------|
|    | Admissions & Enrolment Team (Taught Postgraduate)  |
|    | Acknowledgement of Course Registration Application |
| Го |                                                    |

#### Dear Student,

Thank you for submitting your application for course enrolment(s). Your payment for the enrolled course(s) has/have been accepted. Your enrolment in the chosen class section(s) will be confirmed after the payment has been received by the University. If the class section(s) chosen is/are full by the time of the University processing your application, the University will assign another available class section for you.

Your university reference number is:

| Course(s)                  | CHIN 8101ACF 中國文學文獻學與研究方法 (2023 Autumn Term) |
|----------------------------|----------------------------------------------|
| Tuition Fee                | HK\$ 0.30                                    |
| Payment Method             | WeChat Pay / AliPay / BoC Pay / 云閃付          |
| Payment Reference Number   | 6507032405590725                             |
| Payment Status             | Submitted                                    |
| Course Registration Status | To be confirmed Note 1                       |

Note 1: The course registration status will normally be updated in "MyHKMU" within 3 to 5 working days upon your payment has been confirmed by our Finance Office.

Should you encounter any issues with your payment, please provide the payment reference number when making an enquiry.

Yours sincerely, Admissions & Enrolment Team (Taught Postgraduate) Registry Hong Kong Metropolitan University

• Meanwhile, you will receive the Acknowledgement of Course Registration Application in the email address that you provided in step 4.

# Method 8: Interest-free Tuition Fee Plan (BoC HKMU Platinum Card)

| Thank you for y<br>vindow browse<br>confirmation nc                             | our application/order. We are<br>r, submit your request again o<br>tice will be available at the en | now processing your<br>or refresh the page. Do<br>d of the payment pro | request. Please d<br>bing so may resul<br>cess. which may t | o NOT press the "back" butt<br>t in charging your account to<br>ake 30 seconds or more to l | on, close this<br>wice. The<br>oad. Please DO NC |
|---------------------------------------------------------------------------------|----------------------------------------------------------------------------------------------------|------------------------------------------------------------------------|-------------------------------------------------------------|---------------------------------------------------------------------------------------------|--------------------------------------------------|
| lose the brows                                                                  | er during the payment transac                                                                       | ction. We appreciate y                                                 | our patience.                                               |                                                                                             |                                                  |
| Payment Sumr                                                                    | nary                                                                                                |                                                                        |                                                             |                                                                                             |                                                  |
| ee Item :                                                                       | TPG course fee                                                                                      |                                                                        |                                                             |                                                                                             |                                                  |
| Order ID :                                                                      | 17042405595069                                                                                      |                                                                        |                                                             |                                                                                             |                                                  |
| Amount :                                                                        | HKD 10,000.00                                                                                       |                                                                        |                                                             |                                                                                             |                                                  |
| Select your pay                                                                 | yment method:                                                                                       |                                                                        |                                                             |                                                                                             |                                                  |
| mostercord<br>Visa/Mastercard                                                   | EREK<br>UnionPay FPS                                                                                | - 続共籤<br>PPS                                                           | 製剤線 🥮<br>WeChat Pay/<br>Alipay/ BOC<br>Pay/ 云閃付             | ETT Plan Offer                                                                              |                                                  |
| ontinue                                                                         |                                                                                                    |                                                                        |                                                             |                                                                                             |                                                  |
| lick the ic                                                                     | on of <ifti c<="" plan="" td=""><td>)ffer&gt;,</td><td></td><td></td><td></td></ifti>               | )ffer>,                                                                |                                                             |                                                                                             |                                                  |
| lick <cor< td=""><td>ntinue&gt;</td><td></td><td></td><td></td><td></td></cor<> | ntinue>                                                                                             |                                                                        |                                                             |                                                                                             |                                                  |
|                                                                                 | ad 9 Samaan 91                                                                                      |                                                                        |                                                             |                                                                                             |                                                  |
| nent Mett                                                                       | 10d 8 - Screen 8.1                                                                                  |                                                                        |                                                             |                                                                                             |                                                  |
| 香港都會<br>HONG KO<br>METROPO<br>UNIVERSI                                          | r大學<br>NG<br>JUTAN Centralized Payment P                                                            | latform                                                                |                                                             |                                                                                             |                                                  |
|                                                                                 |                                                                                                    |                                                                        |                                                             |                                                                                             |                                                  |

If you use a non-BOC HKMU Platinum Card for payment or if you have insufficient credit limit, your transaction will be terminated at BOC gateway. (Please go back to previous screen by dicking the "Back" button if you are not going to pay with the BOC HKMU Platinum)

| 1. Interest-free                                    | Purchase Instalment Program                                                                                                    |
|-----------------------------------------------------|----------------------------------------------------------------------------------------------------|
| Subject to the                                      | se terms and conditions, which are supplemental to the User Agreement ("Agreement") governing the card account and shall form part of the Agreement, any person                                                                              |
| ("Applicant") bein                                  | g the Cardholder of the card account may apply for the Interest-free Purchase Instalment Program ("Interest-free Purchase Instalment Program") offered by BOC                                                                                |
| Credit Card (Inter                                  | national) Limited ("Company"), unless such card account has been excluded from the Interest-free Purchase Instalment Program by the Company from time to time.                                                                               |
| the event of inco                                   | isistency between the Agreement and these terms and conditions, these terms and conditions shall prevail to the extent of any such inconsistency. Capitalized terms                                                                          |
| used herein shall                                   | have the meanings ascribed to them in the Agreement.                                                                                                    |
|                                                     |                                                                                                    |
| 2 Loan Transa                                       | tion and No Refund                                                                                                    |
| 2. Loan Transa<br>2.1 Interest                      | tion and No Refund<br>free Purchase Instalment Program is a loan provided by the Company to the Applicant. The Company will lend to the Applicant the appreciate interest-free purchase                                                      |
| 2. Loan Transa<br>2.1 Interest                      | tion and No Refund<br>free Purchase Instalment Prooram is a loan provided by the Company to the Apolicant. The Company will lend to the Apolicant the appreciate interest-free purchase                                                      |
| 2. Loan Transa<br>2.1 Interest<br>Varning: To borro | ction and No Refund<br>free Purchase Instalment Prooram is a loan provided by the Company to the Applicant. The Company will lend to the Applicant the apprenate interest-free purchase<br>v or not to borrow? Borrow only if you can repay! |
| 2. Loan Transa<br>2.1 Interest<br>Varning: To borro | ction and No Refund<br>free Purchase Instalment Prooram is a loan provided by the Company to the Applicant. The Company will lend to the Applicant the appreciate interest-free purcha<br>v or not to borrow? Borrow only if you can repay!  |

- 1. Read the terms and conditions
- 2. Check the box to confirm the Services General Terms and Conditions of Use
- 3. Press <Continue>

| 香港都會大學<br>HONG KONG<br>METROPOLITAN<br>UNIVERSITY     | Centralized Payment Platform |  |
|-------------------------------------------------------|------------------------------|--|
| Tuition Fees Paymer<br>Please select your installment | : by Installment             |  |
| C 6-month Installment<br>C 12-month Installment       | 1                            |  |
| Continue                                              | 2                            |  |

- 1. Select the installment plan by checking the appropriate circle.
- 2. Click <Continue>, you will be directed to a secured third party website to make the online payment. Please do not close the browser.

# Payment Method 8 - Screen 8.3

| Hong Kong Metropolitan University                         | You have 14:52 remaining for this payment |
|-----------------------------------------------------------|-------------------------------------------|
| Secure payment                                            |                                           |
| UnionPay SecurePay                                        |                                           |
| You will be redirected to the UnionPay SecurePay website. |                                           |
| Order details                                             |                                           |
| TPG course fee                                            |                                           |
|                                                           | ТОТАL нкр: \$10,000.00                    |
|                                                           |                                           |
|                                                           | <u>Cancel</u> Pay now                     |
|                                                           |                                           |
|                                                           | Powered By                                |

- You will have 15 minutes to finish the transaction. The remaining time will be display on the top right-hand corner.
- Click <Pay now>

| 持卡人使用中国境内发行的银联卡,直接或                                                                                                    | 司接开展、参与外汇按金交易、境外购房、跨境证券投资等相关外 <u>汇业务,涉嫌违规。请提高风险防范意识,谨防财产损失。</u>                                                                               |
|----------------------------------------------------------------------------------------------------|----------------------------------------------------------------------------------------------------|
| UnionPay<br>talky<br>Online Payment (Pre)                                                                                    | Return to Merchant   Help   简体中文 ~                                                                                                    |
| Order Amount: 10000.00 HKD                                                                                                   | Order Number: 011813773355950691 Merchant Name: Hong Kong Metropolitan Uni.Order details •                                                    |
|                                                                                                    | Please complete the payment before 2024/04/17 14:51:07 in order to avoid failure order                                                        |
|                                                                                                    | 1. Enter card NO. ⇒ 2. Verify card Info. ⇒ 3. Complete<br>1. Enter card NO. ⇒ 2. Verify card Info. ⇒ 3. Complete<br>変<br>2. Next              |
| UnionPay Card                                                                                                    |                                                                                                    |
| Problem with making payment?<br>1.Why is installing ActiveX control necessary?<br>2.When making payment, what should I do wh | ActiveX control wouldn't download, what should I do?<br>ien a "There is a problem with this website's security certificate!" warning appears? |

Homepage of China UnionPay | About Us | Terms of Use

China UnionPay Co., Ltd. All rights reserved. ©2002-2024 Shanghai ICP Approval No. 07032180

- Input the 16-digit card number on your card.
   Click <Next>

| 持长人使用中国境内发行的棍联长,直接或间接开展、参与外汇按金交易、境外购展、跨境证券投资等相关外汇业务、涉嫌违规。诸提高风险防范意识、谨防财产损失。                                                                                                    |  |  |  |  |
|----------------------------------------------------------------------------------------------------|--|--|--|--|
| UnionPay<br>Return to Merchant   Help   简体中文 -                                                                                                    |  |  |  |  |
| Order Amount: 10000.00 HKD Order Number: 011813773355950691 Merchant Name: Hong Kong Metropolitan Uni.Order details 🔻                                                                                                    |  |  |  |  |
| 🔮 Please complete the payment before 2024/04/17 14:51:07 in order to avoid failure order                                                                                                    |  |  |  |  |
| Security Control has been installed, your payment input is secured.                                                                                                    |  |  |  |  |
| Card Number:                                                                                                    |  |  |  |  |
| UnionPay Card                                                                                                    |  |  |  |  |
| Problems with making payments?<br>1.What is a registered banking mobile number?<br>Answer: The registered banking mobile number is mobile number you registered with the bank while applying for bank card or processing bank card related<br>business. |  |  |  |  |
| 2.Why is installing ActiveX control necessary? ActiveX control wouldn't download, what should I do?                                                                                                    |  |  |  |  |
| 3.When making payment, what should I do when a "There is a problem with this website's security certificate!" warning appears?                                                                                                    |  |  |  |  |
| Homepage of China UnionPay   About Us   Terms of Use China UnionPay Co., Ltd. All rights reserved. ©2002-2024 Shanghai ICP Approval No. 07032180                                                                                                    |  |  |  |  |

- 1. Select the expiry month and expiry year of your card
- 2. Input the 3 digits security code (On back of your card)
- 3. Click <Send Free SMS>. You will receive an SMS to your registered banking mobile number. Please enter the SMS verification code you received
- 4. Check the box to accept the User Agreement of UnionPay
- 5. Click <Confirm and Pay> to submit the request

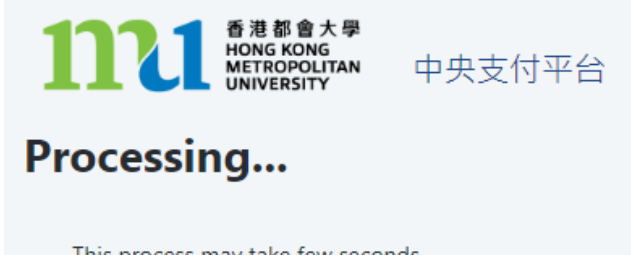

This process may take few seconds.

Please DO NOT close the browser for payment transaction of your application.

• The system will proceed the transaction. Please DO NOT close the browser to avoid disrupting the reservation of the selected class section quota.

Payment Method 8 - Screen 8.7

#### Acknowledgement of Course Registration Application

Thank you for submitting your application for course enrolment(s). Your payment for the enrolled course(s) has/have been accepted. Your enrolment in the chosen class section(s) will be confirmed after the payment has been received by the University. If the class section(s) chosen is/are full by the time of the University processing your application, the University will assign another available class section for you.

Your university reference number is:

13026286

| Course(s)                     | CAHT A804F ECONOMICS OF TOURISM (2023<br>Autumn Term) |  |
|-------------------------------|-------------------------------------------------------|--|
| Tuition Fee                   | HK\$ 10,000.00                                        |  |
| Payment Method                | Card Installment by IFTL                              |  |
| Payment Reference<br>Number   | 3217042405595069                                      |  |
| Payment Status                | Submitted                                             |  |
| Course Registration<br>Status | To be confirmed Note 1                                |  |

Note 1: The course registration status will normally be updated in "MyHKMU" within 3 to 5 working days upon your payment has been confirmed by our Finance Office.

Should you encounter any issues with your payment, please provide the payment reference number when making an enquiry. <u>Print this page</u>

Log-out

- The system will automatically display the acknowledgement of your course registration application when the transaction is completed. Please take a screen capture for your record. The course registration status will normally be updated in "MyHKMU" within 3-5 working days upon your payment has been confirmed by the Finance Office.
- You are reminded to click <Log-out> and closed all the browser to finish the course registration.

| To           | Wed 17/4/2024 2:41 PM<br>regae@hkmu.edu.hk<br>Acknowledgement of Course Registration Application |               |
|--------------|--------------------------------------------------------------------------------------------------|---------------|
| Action Items |                                                                                                  | + Get more ap |

Dear Student,

Thank you for submitting your application for course enrolment(s). Your payment for the enrolled course(s) has/have been accepted. Your enrolment in the chosen class section(s) will be confirmed after the payment has been received by the University. If the class section(s) chosen is/are full by the time of the University processing your application, the University will assign another available class section for you.

Your university reference number is:

| Course(s)                  | CAHT A804F ECONOMICS OF TOURISM (2023 Autumn Term) |
|----------------------------|----------------------------------------------------|
| Tuition Fee                | HK\$ 10,000.00                                     |
| Payment Method             | Card Installment by IFTL                           |
| Payment Reference Number   | 3217042405595069                                   |
| Payment Status             | Submitted                                          |
| Course Registration Status | To be confirmed Note 1                             |

Note 1: The course registration status will normally be updated in "MyHKMU" within 3 to 5 working days upon your payment has been confirmed by our Finance Office.

Should you encounter any issues with your payment, please provide the payment reference number when making an enquiry.

Yours sincerely, Admissions & Enrolment Team (Taught Postgraduate) Registry Hong Kong Metropolitan University

• Meanwhile, you will receive the Acknowledgement of Course Registration Application in the email address that you provided in step 4.

# Remarks: What should I do if there is no quota for the selected class section(s)

The system will check whether there are still places available in the class section(s) you have chosen. If the quota is full before payment, the system will not process your course registration application and will provide two options for you to decide how to proceed with your application.

#### Option 1:

#### Press "Process to Payment"

You will be directed to a secure third-party website to proceed with payment for the available class section(s) you have chosen. Once you have paid, your enrolment will be confirmed. After the payment has been successfully made, you are required to login to the system again to select other courses/ class sections that still have places available.

#### Option 2:

Press "Cancellation of Application and Start Over"

All the course(s)/class section(s) you have selected in this application, including those with an available place, will be cancelled. You will be redirected to the "Course/ Class Choices" page to start the course selection again and choose from the available course(s)/ class section(s).

Please note that once you press "Cancellation of Application and Start Over", all the chosen course(s)/ class section(s) in this application will be cancelled. You may not be able to choose the same course(s)/ class section(s) in subsequent applications.

| Please note that the following selected class section(s) is/ are currently full: |                      |               |         |               |  |
|----------------------------------------------------------------------------------|----------------------|---------------|---------|---------------|--|
| SOCI A812F L01                                                                   |                      |               |         |               |  |
| You are required to pay the following amount:                                    |                      |               |         |               |  |
| Course                                                                           | Course Title         | Class Section | Credits | Amount (HK\$) |  |
| CAHT A804F                                                                       | ECONOMICS OF TOURISM | L01           | 5.00    | 50.00         |  |
| CHIN A801CF                                                                      | 中國文學文獻學與研究方法         | L01           | 5.00    | 50.00         |  |
| CHIN A809CF                                                                      | 中國文學研究計劃             | L01           | 20.00   | 200.00        |  |
| Course Fee                                                                       |                      |               |         | 300.00        |  |
| Total Amount 300.00                                                              |                      |               |         |               |  |

Once the payment is made, the data you have entered cannot be changed online. If there are any amendments, please notify the Registry in writing.

Please note that the fee, once paid, is non-refundable and non-transferable to another purpose.

Please choose one of the following options to further proceed with your course registration.

#### Option 1: Press "Process to Payment":

- You will be directed to a secure third-party website to proceed with payment for the available class section(s) you have chosen. Once you have paid, your enrolment will be confirmed.
- After the payment has been successfully made, you are required to login to the system again to select other available courses/ class sections of: SOCI A812F L01

#### Option 2: Press "Cancellation of Application and Start Over":

- All the course(s)/class section(s) you have selected in this application, including those with an available place, will be cancelled. You will be redirected to the "Course/ Class Choices" page to start the course selection again and choose from the available course(s)/ class section(s).
- Please note that once you press "Cancellation of Application and Start Over", <u>all</u> the chosen course(s)/ class section(s) in this application will be cancelled. You may not be able to choose the same course(s)/ class section(s) in subsequent applications.